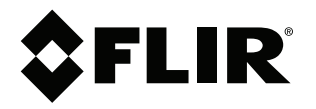

# Manuel de l'utilisateur Série FLIR Ex

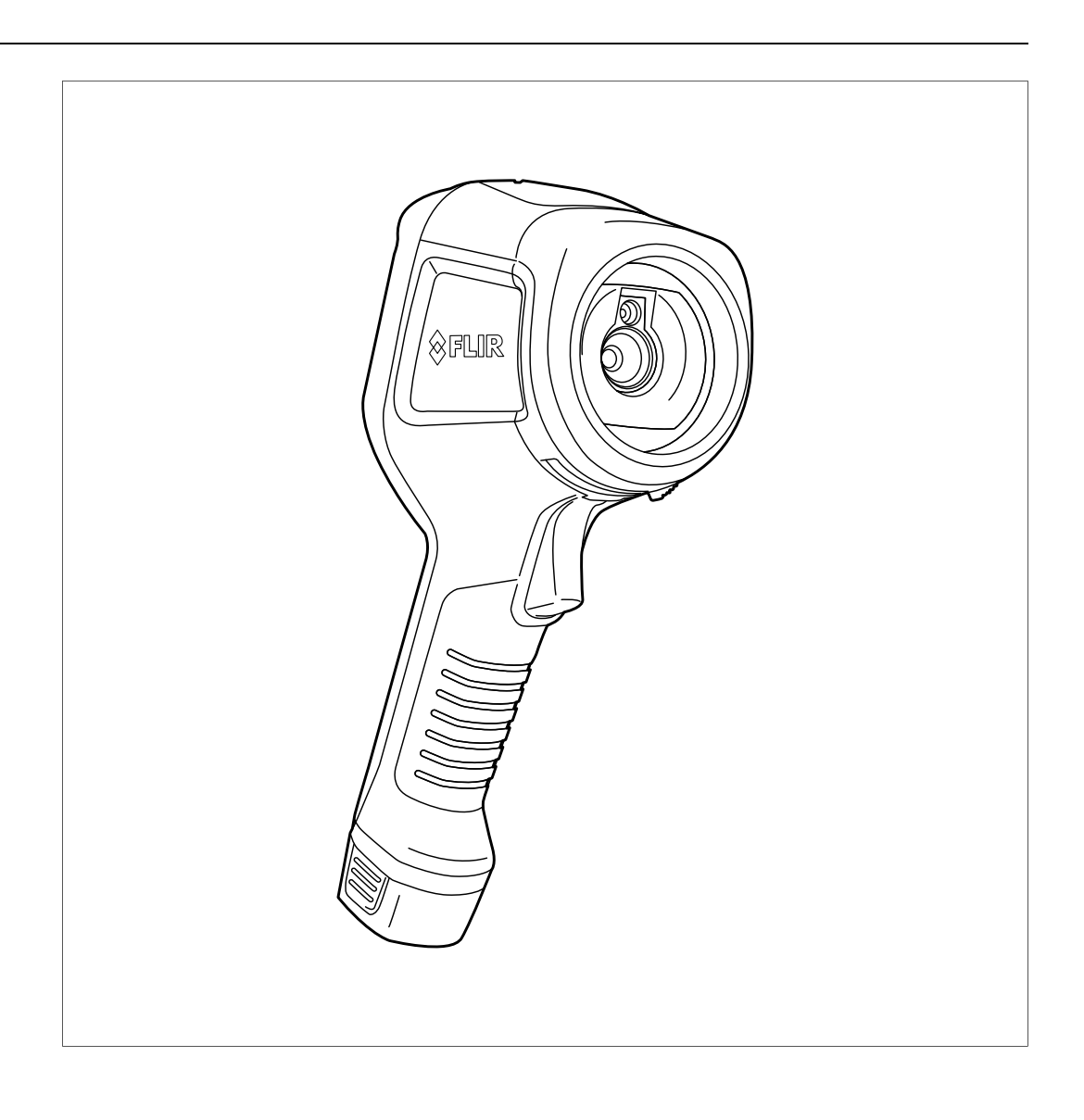

## Important note

Before operating the device, you must read, understand, and follow all instructions, warnings, cautions, and legal disclaimers.

## Důležitá poznámka

Před použitím zařízení si přečtěte veškeré pokyny, upozornění, varování a vyvázání se ze záruky, ujistěte se, že jim rozumíte, a řiďte se jimi.

## Vigtig meddelelse

Før du betjener enheden, skal du du læse, forstå og følge alle anvisninger, advarsler, sikkerhedsforanstaltninger og ansvarsfraskrivelser.

## Wichtiger Hinweis

Bevor Sie das Gerät in Betrieb nehmen, lesen, verstehen und befolgen Sie unbedingt alle Anweisungen, Warnungen, Vorsichtshinweise und Haftungsausschlüsse

## Σημαντική σημείωση

Πριν από τη λειτουργία της συσκευής, πρέπει να διαβάσετε, να κατανοήσετε και να ακολουθήσετε όλες τις οδηγίες, προειδοποιήσεις, προφυλάξεις και νομικές αποποιήσεις.

## Nota importante

Antes de usar el dispositivo, debe leer, comprender y seguir toda la información sobre instrucciones, advertencias, precauciones y renuncias de responsabilidad.

## Tärkeä huomautus

Ennen laitteen käyttämistä on luettava ja ymmärrettävä kaikki ohjeet, vakavat varoitukset, varoitukset ja lakitiedotteet sekä noudatettava niitä.

## **Remarque importante**

Avant d'utiliser l'appareil, vous devez lire, comprendre et suivre l'ensemble des instructions, avertissements, mises en garde et clauses légales de non-responsabilité.

## Fontos megjegyzés

Az eszköz használata előtt figyelmesen olvassa el és tartsa be az összes utasítást, figyelmeztetést, óvintézkedést és jogi nyilatkozatot.

## Nota importante

Prima di utilizzare il dispositivo, è importante leggere, capire e seguire tutte le istruzioni, avvertenze, precauzioni ed esclusioni di responsabilità legali.

## 重要な注意

デバイスをご使用になる前に、あらゆる指示、警告、注意事項、および免責条項をお読み頂き、その内容を理解して従ってくだ さい。

## 중요한 참고 사항

장치를 작동하기 전에 반드시 다음의 사용 설명서와 경고, 주의사항, 법적 책임제한을 읽고 이해하며 따라야 합니다.

## Viktig

Før du bruker enheten, må du lese, forstå og følge instruksjoner, advarsler og informasjon om ansvarsfraskrivelse.

## Belangrijke opmerking

Zorg ervoor dat u, voordat u het apparaat gaat gebruiken, alle instructies, waarschuwingen en juridische informatie hebt doorgelezen en begrepen, en dat u deze opvolgt en in acht neemt.

## Ważna uwaga

Przed rozpoczęciem korzystania z urządzenia należy koniecznie zapoznać się z wszystkimi instrukcjami, ostrzeżeniami, przestrogami i uwagami prawnymi. Należy zawsze postępować zgodnie z zaleceniami tam zawartymi.

## Nota importante

Antes de utilizar o dispositivo, deverá proceder à leitura e compreensão de todos os avisos, precauções, instruções e isenções de responsabilidade legal e assegurar-se do seu cumprimento.

## Важное примечание

До того, как пользоваться устройством, вам необходимо прочитать и понять все предупреждения, предостережения и юридические ограничения ответственности и следовать им.

## Viktig information

Innan du använder enheten måste du läsa, förstå och följa alla anvisningar, varningar, försiktighetsåtgärder och ansvarsfriskrivningar.

## Önemli not

Cihazı çalıştırmadan önce tüm talimatları, uyarıları, ikazları ve yasal açıklamaları okumalı, anlamalı ve bunlara uymalısınız.

## 重要注意事项

在操作设备之前,您必须阅读、理解并遵循所有说明、警告、注意事项和法律免责声明。

## 重要注意事項

操作裝置之前,您務必閱讀、了解並遵循所有說明、警告、注意事項與法律免責聲明。

# **Tables des matières**

| 1 | Avis d                  | e non-responsabilité                                          | .1         |  |  |
|---|-------------------------|---------------------------------------------------------------|------------|--|--|
|   | 1.1                     | Clause légale                                                 | . 1        |  |  |
|   | 1.2                     | Statistiques d'utilisation                                    | . 1        |  |  |
|   | 1.3                     | Règlementations du gouvernement américain                     | . 1        |  |  |
|   | 1.4                     | Copyright                                                     | . 1        |  |  |
|   | 1.5                     | Assurance qualité                                             | . 1        |  |  |
|   | 1.6                     | Brevets                                                       | . 1        |  |  |
|   | 1.7                     | EULA Terms                                                    | . 1        |  |  |
|   | 1.8                     | EULA Terms                                                    | . 1        |  |  |
| 2 | Inform                  | ations de sécurité                                            | .2         |  |  |
| 3 | Remar                   | oues à l'attention des utilisateurs                           | .5         |  |  |
| • | 3.1                     | Étalonnage                                                    | F          |  |  |
|   | 3.2                     | Précision                                                     | <br>F      |  |  |
|   | 0.2<br>3 3              | Mise au rebut des déchets électroniques                       | . C        |  |  |
|   | 3.4                     | Formation                                                     | . C        |  |  |
|   | 3.5                     | Mises à jour de la documentation                              | . C        |  |  |
|   | 3.5                     | Remarque importante concernant co manuel                      | . ر        |  |  |
|   | 3.0                     | Appetation cur los versions faisant fai                       | ۰.<br>م    |  |  |
|   | 0.7<br>Al-1             |                                                               | . c        |  |  |
| 4 | Aide c                  |                                                               | ./         |  |  |
|   | 4.1                     |                                                               | . /        |  |  |
|   | 4.2                     | Envoi d'une question                                          | .7         |  |  |
|   | 4.3                     | l'éléchargements                                              | .7         |  |  |
| 5 | Guide                   | de démarrage rapide                                           | .8         |  |  |
|   | 5.1                     | Procédure                                                     | . 8        |  |  |
| 6 | Descri                  | ption                                                         | .9         |  |  |
|   | 6.1                     | Composants de la caméra                                       | . 9        |  |  |
|   | 6.2                     | Pavé de navigation                                            | 10         |  |  |
|   | 6.3                     | Connecteurs                                                   | 11         |  |  |
|   | 6.4                     | Éléments de l'écran                                           | 11         |  |  |
| 7 | Fonctionnement 12       |                                                               |            |  |  |
| - | 7.1                     | Chargement de la batterie                                     | 12         |  |  |
|   |                         | 7.1.1 Chargement de la batterie à l'aide du câble             | . –        |  |  |
|   |                         | d'alimentation FLIR                                           | 12         |  |  |
|   |                         | 7.1.2 Chargement de la batterie à l'aide du chargeur autonome | 10         |  |  |
|   |                         | 713 Chargement de la batterie à l'aide d'un câble LISB        | 12         |  |  |
|   | 70                      | Allumor et áteindre la caméra                                 | 12<br>12   |  |  |
|   | 7.2<br>7.2              | Sauvenarde d'une image                                        | 14<br>19   |  |  |
|   | 7.0                     |                                                               | 10         |  |  |
|   | 7.4<br>7.5              | Supprocession d'une image                                     | 10         |  |  |
|   | 7.5                     | Suppression de toutes les images                              | 1 C<br>1 / |  |  |
|   | 7.0                     | Magura da la tampáratura à l'aida d'un rapàra                 | 14<br>17   |  |  |
|   | 1.1<br>70               | Nesure de la température la raide d'un repere                 | 14<br>17   |  |  |
|   | 7.0<br>7.0              | Mecurer la température la plus elevee d'une zone donnée       | 14<br>17   |  |  |
|   | 7. <del>3</del><br>7.10 | Macquer les outils de masure                                  | 14<br>16   |  |  |
|   | 7.10                    | Madification de la polette de couloure                        | 10         |  |  |
|   | 7.11                    | Utilication des alarmas an aculour                            | 10         |  |  |
|   | 7.12                    | Madification du mada d'image                                  | 10         |  |  |
|   | 7.13                    | Modification du mode d'áchelle de température                 | 1 C<br>1 T |  |  |
|   | 7.14                    | 7 14 1 Utilization du mode Manuel                             | 1/<br>10   |  |  |
|   | 7 15                    | Autoritation de la plage de température de la coméra          | 10         |  |  |
|   | 7.15                    | Nouncation de la plage de temperature de la camera            | 15         |  |  |
|   | 7.10                    | Determiner l'emissivile comme propriete de surface            | i S<br>no  |  |  |
|   | 7.17                    | Determiner remissivite comme materiau personnalise            | ∠U<br>⊃r   |  |  |
|   | 7.18                    | woumer remissivite en tant que valeur personnalisée           | <u> </u>   |  |  |

|    | 7.19  | Modification de la température apparente réfléchie                                                 | 21 |  |  |  |
|----|-------|----------------------------------------------------------------------------------------------------|----|--|--|--|
|    | 7.20  | Modification de la distance entre l'objet et la caméra                                             | 21 |  |  |  |
|    | 7.21  | Correction de non-uniformité (NUC)                                                                 |    |  |  |  |
|    | 7.22  | Configuration du Wi-Fi                                                                             | 21 |  |  |  |
|    |       | 7.22.1 Configurer une connexion d'égal à égal (méthode la plus courante)                           | 22 |  |  |  |
|    |       | 7.22.2 Connexion de la caméra à un réseau local sans fil<br>(méthode moins courante)               | 22 |  |  |  |
|    | 7.23  | Modification des paramètres                                                                        | 22 |  |  |  |
|    |       | 7.23.1 Paramètres de mesure                                                                        | 23 |  |  |  |
|    |       | 7.23.2 Plage de température caméra                                                                 | 23 |  |  |  |
|    |       | 7.23.3 Options d'enregistrement                                                                    | 23 |  |  |  |
|    |       | 7.23.4 Paramètres de l'appareil                                                                    | 23 |  |  |  |
|    | 7.24  | Mise à jour de la caméra                                                                           | 24 |  |  |  |
| 8  | Schéi | nas mécaniques2                                                                                    |    |  |  |  |
| 9  | Décla | ration de conformité CE                                                                            | 28 |  |  |  |
| 10 | Netto | Nettoyage de la caméra                                                                             |    |  |  |  |
|    | 10.1  | Boîtier de caméra, câbles et autres pièces                                                         | 30 |  |  |  |
|    | 10.2  | Objectif infrarouge                                                                                | 30 |  |  |  |
| 11 | Exem  | Exemples d'application                                                                             |    |  |  |  |
|    | 11.1  | Dégâts causés par l'humidité et l'eau                                                              | 31 |  |  |  |
|    | 11.2  | Contact défectueux dans la prise                                                                   | 31 |  |  |  |
|    | 11.3  | Prise oxydée                                                                                       | 32 |  |  |  |
|    | 11.4  | Défauts d'isolation                                                                                | 33 |  |  |  |
|    | 11.5  | Courants d'air                                                                                     | 33 |  |  |  |
| 12 | Techr | Techniques de mesure thermographique                                                               |    |  |  |  |
|    | 12.1  | Introduction                                                                                       | 35 |  |  |  |
|    | 12.2  | Émissivité                                                                                         | 35 |  |  |  |
|    |       | 12.2.1 Obtention de l'émissivité d'un échantillon                                                  | 35 |  |  |  |
|    | 12.3  | Température apparente réfléchie                                                                    | 39 |  |  |  |
|    | 12.4  | Distance                                                                                           | 39 |  |  |  |
|    | 12.5  | Humidité relative                                                                                  | 39 |  |  |  |
|    | 12.6  | Autres paramètres                                                                                  | 39 |  |  |  |
| 13 | À pro | À propos de l'étalonnage                                                                           |    |  |  |  |
|    | 13.1  | Introduction                                                                                       | 40 |  |  |  |
|    | 13.2  | Définition – qu'est-ce que l'étalonnage ?                                                          | 40 |  |  |  |
|    | 13.3  | Etalonnage de la caméra par FLIR Systems                                                           | 40 |  |  |  |
|    | 13.4  | Différences entre l'étalonnage par un utilisateur et celui réalisé<br>directement par FLIR Systems | 41 |  |  |  |
|    | 13.5  | Étalonnage, vérification et réglage                                                                | 41 |  |  |  |
|    | 13.6  | Correction de non-uniformité                                                                       | 42 |  |  |  |
|    | 13.7  | Réglage de l'image thermique (réglage thermique)                                                   | 42 |  |  |  |
| 14 | À pro | pos de FLIR Systems                                                                                | 44 |  |  |  |
|    | 14.1  | Bien plus qu'une simple caméra infrarouge                                                          | 45 |  |  |  |
|    | 14.2  | Communiquer notre savoir                                                                           | 46 |  |  |  |
|    | 14.3  | L'assistance clientèle                                                                             | 46 |  |  |  |

### 1.1 Clause légale

Pour connaître les conditions de garantie, veuillez consulter la page https:// www.flir.com/warranty.

### 1.2 Statistiques d'utilisation

ELIB Systems se réserve le droit de collecter des statistiques d'utilisation 

#### 1.3 Règlementations du gouvernement américain

Ce produit peut être soumis aux réglementations américaines en cas d'ex-portations. Envoyez vos questions à exportquestions@flir.com.

### 1.4 Copyright

© FLIR Systems, Inc. Tous droits réservés dans le monde entier. Aucune © FLIR Systems, inc. Tous drouts reserves dans le monde entiler. Aucure partie du logiciel, notamment le code source, ne peut têre reproduite, trans-mise, transcrite ou traduite dans aucune langue ou aucun langage informa-tique ni sous quelque forme que ce soit ou par tout moyen électronique, magnétique, optique, manuel ou autre, sans le consentement écrit préalable de FLIR Systems.

Il est interdit de copier, photocopier, reproduire, traduire ou transmettre tout ou partie de ce manuel sur un support électronique ou sous un format lisible par une machine sans le consentement écrit préalable de FLIR Systems.

Les noms et les marques qui apparaissent sur les produits mentionnés dans ce document sont des marques déposées ou des marques de FLIR Systems et/ou de ses filiales. Les autres marques, noms commerciaux et noms de so-ciétés mentionnés dans ce document et appartenant à d'autres propriétaires, sont utilisés dans un but d'identification uniquement.

#### 1.5 Assurance qualité

Le Système de gestion de la qualité utilisé lors du développement et de la fabrication de ces produits a été certifié ISO 9001.

FLIR Systems s'est engagé dans une politique de développement continu. Nous nous réservons par conséquent le droit de modifier et d'améliorer sans préavis les produits.

### 1.6 Brevets

Ce produit est protégé par des brevets, des brevets de conception, des brevets en instance ou des brevets de conception en instance. Veuillez vous référer au registre des brevets de Flir Systems : https://www.flir.com/patentnotices

#### 1.7 EULA Terms

Qt4 Core and Qt4 GUI, Copyright ©2013 Nokia Corporation and FLIR Sys-tems AB. This Qt library is a free software; you can redistribute it and/or mod-ify it under the terms of the GNU Lesser General Public License as published by the Free Software Foundation; either version 2.1 of the License, or (at your option) any later version. This library is distributed in the hope that it will be useful, but WITHOUT ANY WARRANTY; without even the implied warranty of MERCHANTABILITY or FITNESS FOR A PARTICULAR PURPOSE. See the GNU LI esser General Public License bittor//www.onu.org/licenses/funcl-2.1 GNU Lesser General Public License, http://www.gnu.org/licenses/lgpl-2.1.

html. The source code for the libraries Qt4 Core and Qt4 GUI may be rested from FLIR Systems AB.

### 1.8 EULA Terms

- You have acquired a device ("INFRARED CAMERA") that includes soft-ware licensed by FLIR Systems AB from Microsoft Licensing, GP or its affiliates ("MS"). Those installed software products of MS origin, as well as associated media, printed materials, and "online" or electronic docu-mentation ("SOFTWARE") are protected by international intellectual property laws and treaties. The SOFTWARE is licensed, not sold. All rights resented rights reserved
- IF YOU DO NOT AGREE TO THIS END USER LICENSE AGREEMENT IF YOU DO NOT AGREE TO THIS END USER LICENSE AGREEMENT ("CULA"), DO NOT USE THE DEVICE OR COPY THE SOFTWARE. IN-STEAD, PROMPTLY CONTACT FLIR Systems AB FOR INSTRUC-TIONS ON RETURN OF THE UNUSED DEVICE(S) FOR A REFUND. ANY USE OF THE SOFTWARE, INCLUDING BUT NOT LIMITED TO USE ON THE DEVICE, WILL CONSTITUTE YOUR AGREEMENT TO THIS EULA (OR RATIFICATION OF ANY PREVIOUS CONSENT). GRANT OF SOFTWARE LICENSE. This EULA grants you the following license:
- - You may use the SOFTWARE only on the DEVICE. NOT FAULT TOLERANT. THE SOFTWARE IS NOT FAULT TOL-ERANT, FUR Systems AB HAS INDEPENDENTLY DETERMINED HOW TO USE THE SOFTWARE IN THE DEVICE, AND MS HAS RELIED UPON FLIR Systems AB TO CONDUCT SUFFICIENT TESTING TO DETERMINE THAT THE SOFTWARE IS SUITABLE FOR SUCH USE
  - NO WARRANTIES FOR THE SOFTWARE. THE SOFTWARE is NO WARRANTIES FOR THE SOFTWARE. THE SOFTWARE is provided 'AS IS' and with all faults. THE ENTIRE RISK AS TO SATISFACTORY QUALITY, PERFORMANCE, ACCURACY, AND EFFORT (INCLUDING LACK OF NEGLIGENCE) IS WITH YOU. ALSO, THERE IS NO WARRANTY AGAINST INTERFERENCE WITH YOUR ENJOYMENT OF THE SOFTWARE OR AGAINST INFRINGEMENT. IF YOU HAVE RECEIVED ANY WARRANTIES REGARDING THE DEVICE OR THE SOFTWARE, THOSE WAR-RANTIES DO NOT ORIGINATE FROM, AND ARE NOT BINDING
  - ARISING FROM OF IN CONNECTION WITH THE USE OF PER-FORMANCE OF THE SOFTWARE. THIS LIMITATION SHALL APPLY EVEN IF ANY REMEDY FAILS OF ITS ESSENTIAL PUR-POSE. IN NO EVENT SHALL MS BE LIABLE FOR ANY AMOUNT IN EXCESS OF U.S. TWO HUNDRED FIFTY DOL-LARS (U.S. \$250.00).
  - ons on Reverse Engineering, Decompilation, and Dis-Limita assembly. You may not reverse engineer, decompile, or disas-semble the SOFTWARE, except and only to the extent that such activity is expressly permitted by applicable law notwithstanding this limitation.
  - This imitation: SOFTWARE TRANSFER ALLOWED BUT WITH RESTRIC-TIONS. You may permanently transfer rights under this EULA only as part of a permanent sale or transfer of the Device, and only if the recipient agrees to this EULA. If the SOFTWARE is an upgrade,
  - the receipient agrees to this EULA. If the SOF IWARE is an upgrade, any transfer must also include all prior versions of the SOFTWARE. EXPORT RESTRICTIONS. You acknowledge that SOFTWARE is subject to U.S. export jurisdiction. You agree to comply with all ap-plicable international and national laws that apply to the SOFT-WARE, including the U.S. Export Administration Regulations, as well as end-user, end-use and destination restrictions issued by U. S. and other governments. For additional information see http:// www.microsoft.com/exporting/. www.microsoft.com/exporting/.

# Informations de sécurité

#### 

### Champ d'application : appareils numériques de Classe B

Cet équipement a été testé et déclaré conforme aux normes relatives au matériel numérique de Classe B, fixées par la section 15 de la réglementation FCC. Ces limitations visent à assurer une protection raisonnable contre les interférences dans le cadre d'une installation résidentielle. Cet équipement génère, utilise et peut émettre de l'énergie de fréquence radio. S'il n'est pas installé et utilisé conformément aux instructions du fabricant, il risque de provoquer des interférences qui affecteront la réception radiophonique. Il n'y a toutefois aucune garantie qu'il ne se produira pas d'interférences dans une installation particulière. Si cet équipement provoque des interférences avec la radio et la télévision (allumez et éteignez vos appareils pour vous en assurer), nous vous conseillons d'essayer de corriger les interférences de la facon suivante :

- Réorientez ou déplacez l'antenne de réception.
- Augmentez la distance entre l'équipement et le récepteur.
- Branchez l'équipement sur une prise de courant faisant partie d'un autre circuit que celui sur lequel est branché le récepteur.
- Consultez le fournisseur ou un technicien expérimenté en radio/télévision afin d'obtenir de l'assistance.

#### 

Champ d'application : Appareils numériques soumis aux normes 15.19/RSS-GEN.

**NOTICE**: Cet appareil est conforme à la section 15 de la réglementation FCC et aux normes d'exemption de licence RSS d'Industrie Canada. L'exploitation est autorisée aux deux conditions suivantes :

- 1. l'appareil ne doit pas produire de brouillage, et
- 2. l'appareil doit accepter tout brouillage radioélectrique subi, même si le brouillage est susceptible d'en compromettre le fonctionnement.

#### 

Champ d'application : appareils numériques soumis aux normes 15.21

**AVERTISSEMENT** : Les modifications apportées à cet équipement sans l'accord exprès de FLIR Systems peuvent annuler l'autorisation de la FCC concernant l'utilisation de cet équipement.

#### 

Champ d'application : Appareils numériques soumis aux normes 2.1091/2.1093/KDB 447498/RSS-102.

Informations relatives à l'exposition à un rayonnement à fréquence radioélectrique : le rayonnement de puissance émis par cet appareil est grandement inférieur aux limites d'exposition aux radiofréquences de la FCC. Néanmoins, l'appareil doit être utilisé de manière à minimiser le risque de contact avec un être humain pendant son fonctionnement normal.

#### 

Cet appareil est homologué conformément à la loi japonaise sur les émissions radio (電波法), ainsi qu'à la loi japonaise relative aux entreprises de télécommunication (電気通信事業法). Cet appareil ne doit pas être modifié (sous peine d'annulation de la validité de son numéro d'homologation)

#### 

Ne démontez pas et ne modifiez pas la batterie. Elle est munie de dispositifs de sécurité et de protection qui, s'ils sont endommagés, peuvent provoquer une surchauffe, une explosion ou un incendie.

#### 

En cas de fuite provenant de la batterie, si le liquide entre en contact avec vos yeux, ne les frottez surtout pas. Rincez abondamment à l'eau claire et consultez immédiatement un médecin. À défaut, le liquide de la batterie peut provoquer des lésions oculaires.

#### 

Arrêtez la recharge de la batterie si le temps de chargement spécifié ne suffit pas pour la recharger. Si vous n'interrompez pas le processus, la batterie peut surchauffer et exploser ou prendre feu, risquant ainsi de provoquer des blessures corporelles.

#### 

Utilisez l'équipement adéquat pour retirer l'alimentation électrique de la batterie, sans quoi vous risquez d'en réduire les performances ou la durée de vie. Ne pas utiliser l'équipement approprié peut également générer une mauvaise circulation du courant dans la batterie. Elle est alors susceptible de surchauffer ou d'exploser, risquant ainsi de provoquer des blessures corporelles.

#### 

Lisez toutes les FDS (fiches de données de sécurité) et les mises en garde présentes sur les récipients avant d'utiliser un liquide. Ces liquides peuvent être dangereux et provoquer des blessures corporelles.

## ATTENTION

N'orientez pas la caméra infrarouge (avec ou sans cache objectif) vers des sources d'énergie intenses, telles que des rayonnements laser ou des rayons solaires. Cela peut affecter la précision de la caméra. Le détecteur de la caméra pourrait également être endommagé.

## /! ATTENTION

N'utilisez pas la caméra à des températures supérieures à +50 °C, sauf indications contraires figurant dans le manuel ou dans les spécifications techniques. Les températures élevées peuvent endommager la caméra.

### /! ATTENTION

Ne branchez pas les batteries directement sur la prise allume-cigare d'une voiture, sauf si FLIR Systems vous fournit un adaptateur spécialement conçu pour raccorder les batteries à un allume-cigare. Les batteries pourraient être endommagées.

### ATTENTION

Évitez tout contact entre la borne positive et la borne négative de la batterie, en veillant à ne pas placer d'objet métallique entre elles (par exemple, un fil). Les batteries pourraient être endommagées.

## **I** ATTENTION

Évitez tout contact de la batterie avec de l'eau douce ou salée. La batterie pourrait être endommagée.

## **I** ATTENTION

Ne perforez pas la batterie. La batterie pourrait être endommagée.

## /! ATTENTION

Ne pas frapper la batterie et lui éviter tout impact. La batterie pourrait être endommagée.

#### 

Ne placez pas la batterie à proximité du feu ou au soleil. Lorsque la batterie chauffe, le dispositif de sécurité est activé et interrompt la procédure de chargement. Ce dispositif peut alors subir des dommages susceptibles de causer une surchauffe encore plus importante, une détérioration ou une inflammation de la batterie.

#### 

Ne placez pas la batterie en contact ou à proximité de flammes, d'une source de chaleur ou de tout autre environnement à température élevée. La batterie pourrait être endommagée et des blessures corporelles pourraient survenir.

## **I** ATTENTION

N'effectuez aucune soudure directement sur la batterie. La batterie pourrait être endommagée.

## **ATTENTION**

N'utilisez pas la batterie si elle dégage une odeur inhabituelle, si elle est chaude, si elle change de couleur ou de forme ou présente une anomalie lorsque vous l'utilisez, la chargez ou la rangez. Si vous rencontrez l'un de ces problèmes, veuillez contacter votre fournisseur. La batterie pourrait être endommagée et des blessures corporelles pourraient survenir.

## /! ATTENTION

Lorsque vous rechargez la batterie, utilisez exclusivement le chargeur prévu à cet effet. À défaut, la batterie pourrait être endommagée.

## ATTENTION

Utilisez exclusivement une batterie prévue pour la caméra. À défaut, la batterie et la caméra pourraient être endommagées.

#### 

La batterie peut être chargée à une température comprise entre ±0 °C et +45 °C, sauf pour le marché coréen ou la plage est comprise entre +10 °C et +45 °C. Si vous chargez la batterie à une température inférieure ou supérieure à cette plage, la batterie peut chauffer ou se fissurer. Les performances ou la durée de vie de la batterie peuvent également s'en trouver réduites.

### ATTENTION

L'alimentation électrique de la batterie peut être retirée à une température comprise entre -15 et +50 °C , sauf indications contraires dans le manuel ou dans les spécifications techniques. L'utilisation de la batterie à des températures se situant en dehors de cette plage peut réduire les performances ou la durée de vie de la batterie.

## **I** ATTENTION

Lorsque la batterie est usée, isolez les bornes à l'aide de ruban adhésif ou d'un matériau similaire avant de la jeter. À défaut, la batterie pourrait être endommagée et des blessures corporelles pourraient survenir.

#### 

Veillez à sécher l'eau ou les traces d'humidité sur la batterie avant de l'insérer. À défaut, la batterie pourrait être endommagée.

## ATTENTION

N'appliquez pas de diluant ni tout autre liquide similaire sur la caméra, les câbles ou les autres éléments. La batterie pourrait être endommagée et des blessures corporelles pourraient survenir.

#### 

Nettoyez l'objectif infrarouge avec précaution. L'objectif possède un revêtement antireflet qui peut être facilement endommagé. L'objectif infrarouge pourrait être endommagé.

## **I** ATTENTION

N'appuyez pas trop fort lorsque vous nettoyez l'objectif infrarouge. Vous pourriez endommager le revêtement antireflet.

**Remarque** L'évaluation du boîtier est applicable uniquement lorsque toutes les ouvertures de la caméra sont hermétiquement fermées par leur couvercle ou trappe respectifs. Cela inclut, entre autres, les compartiments de stockage de données, les batteries et les connecteurs.

# Remarques à l'attention des utilisateurs

# 3.1 Étalonnage

Nous vous recommandons de retourner vos caméras pour un étalonnage une fois par an. Contactez votre revendeur le plus proche pour connaître les modalités d'envoi.

# 3.2 Précision

Pour obtenir les résultats les plus précis possibles, nous vous recommandons d'attendre 5 minutes après le démarrage de la caméra avant de mesurer la température.

# 3.3 Mise au rebut des déchets électroniques

Les équipements électriques et électroniques (EEE) contiennent des matériaux, composants et substances qui peuvent être dangereuses et présenter un risque pour la santé humaine et l'environnement, lorsque les déchets d'équipements électriques et électroniques (DEEE) ne sont pas manipulés correctement.

Les équipements avec le symbole de poubelle barrée ci-dessous sont des appareils électriques et électroniques. Le symbole de poubelle barrée indique que les déchets d'équipements électriques et électroniques ne doivent pas être jetés avec les déchets ménagers non séparés, mais doivent être collectés séparément.

À cette fin, toutes les autorités locales ont mis en place des systèmes de collecte en vertu desquels les résidents peuvent disposer leurs déchets d'équipements électriques et électroniques dans un centre de recyclage ou d'autres points de collecte. Les DEEE peuvent aussi être recueillis directement auprès des ménages. Des informations plus détaillées sont disponibles auprès de l'administration technique de l'autorité locale concernée.

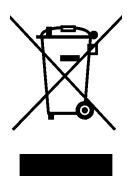

# 3.4 Formation

Pour accéder à des ressources pour la formation et à des cours, rendez-vous sur http://www.flir.com/support-center/training.

# 3.5 Mises à jour de la documentation

Nos manuels sont mis à jour plusieurs fois par an et nous publions également régulièrement des notifications de produits essentielles à propos des modifications.

Pour accéder aux derniers manuels et notifications, ainsi que leurs traductions, allez dans l'onglet Download sur :

http://support.flir.com

Dans la zone de téléchargement, vous trouverez également les dernières publications des manuels pour nos autres produits, ainsi que les manuels de nos produits historiques et désormais indisponibles.

# 3.6 Remarque importante concernant ce manuel

FLIR Systems publie des manuels génériques adaptés pour plusieurs caméras d'une même gamme de modèles.

Cela signifie que ce manuel contient des descriptions et des explications susceptibles de ne pas concerner votre modèle de caméra.

# 3.7 Annotation sur les versions faisant foi

La version faisant foi de cette publication est l'anglais. En cas de divergences dues à des erreurs de traduction, c'est le texte anglais qui prévaut. Toutes les modifications ultérieures sont d'abord effectuées dans la version anglaise.

# Aide clientèle

# 4.1 Général

Δ

N'hésitez pas à contacter notre centre d'assistance clientèle si vous rencontrez des problèmes ou si vous avez des questions.

Pour obtenir de l'aide, rendez-vous sur http://support.flir.com.

# 4.2 Envoi d'une question

Pour envoyer une question à l'aide clientèle, vous devez posséder un compte. Vous pouvez vous inscrire en ligne en quelques minutes. Si vous souhaitez simplement effectuer une recherche dans la base de connaissances, votre inscription n'est pas obligatoire.

Si vous souhaitez envoyer une question, veuillez fournir les informations suivantes :

- Modèle de caméra.
- Numéro de série de la caméra.
- Protocole ou méthode de communication entre la caméra et votre appareil (p. ex. lecteur de carte SD, HDMI, Ethernet, USB, ou FireWire).
- Type d'appareil (PC/Mac/iPhone/iPad/Android, etc.).
- Version des programmes de FLIR Systems.
- Nom complet, numéro de publication et numéro de révision du manuel.

# 4.3 Téléchargements

Sur le site d'aide clientèle, les téléchargements suivants sont disponibles, s'ils s'appliquent au produit :

- Mises à jour du micrologiciel de votre caméra infrarouge.
- Mises à jour du logiciel installé sur votre ordinateur/Mac.
- Versions logicielles gratuites et d'évaluation de logiciels PC/Mac.
- Documentation pour les utilisateurs de produits actuels, obsolètes et historiques.
- Schémas mécaniques (aux formats \*.dxf et \*.pdf).
- Modèles de données CAO (au format \*.stp).
- Exemples d'application.
- · Fiches techniques.

# 5.1 Procédure

Procédez comme suit :

•

- 1. Chargement de la batterie. Il existe trois façons de charger la batterie :
  - Chargement de la batterie à l'aide du chargeur autonome FLIR.
  - Chargement de la batterie à l'aide du câble d'alimentation FLIR.
    - Chargement de la batterie à l'aide d'un câble USB connecté à un ordinateur.

**Note** Charger la caméra à l'aide d'un câble USB connecté à un ordinateur prend *considérablement* plus de temps qu'avec un câble d'alimentation FLIR ou un chargeur autonome FLIR.

- 2. Appuyez sur le bouton Marche/Arrêt **O** pour allumer la caméra.
- 3. Ouvrez le cache de l'objectif en appuyant sur le levier.
- 4. Orientez la caméra vers la cible.
- 5. Actionnez le déclencheur pour enregistrer l'image.

(Étapes facultatives)

- 6. Installez FLIR Tools sur votre ordinateur.
- 7. Démarrez FLIR Tools.
- 8. Connectez la caméra à votre ordinateur à l'aide du câble USB.
- 9. Importez les images dans FLIR Tools.
- 10. Créez un rapport au format PDF dans FLIR Tools.

# Description

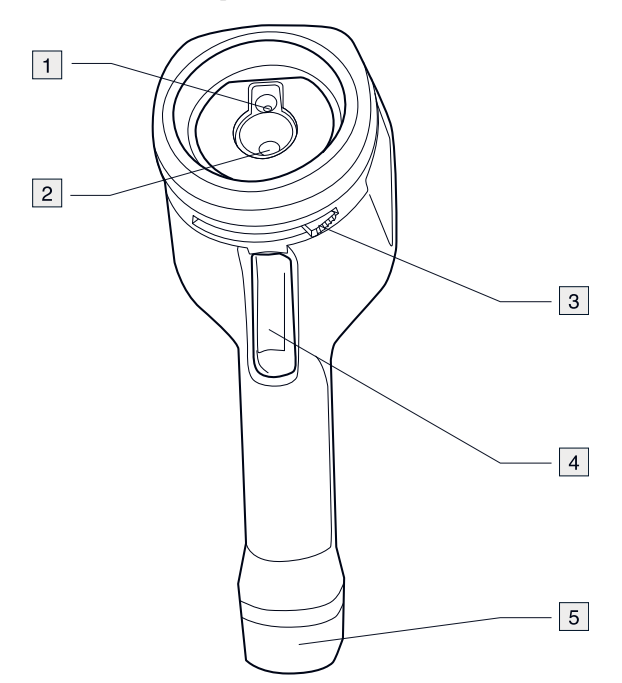

### 6.1 Composants de la caméra

- 1. Objectif de la caméra numérique.
- Objectif infrarouge.
   Levier pour ouvrir et fermer le cache de l'objectif.
- 4. Déclencheur pour enregistrer les images.
- 5. Batterie.

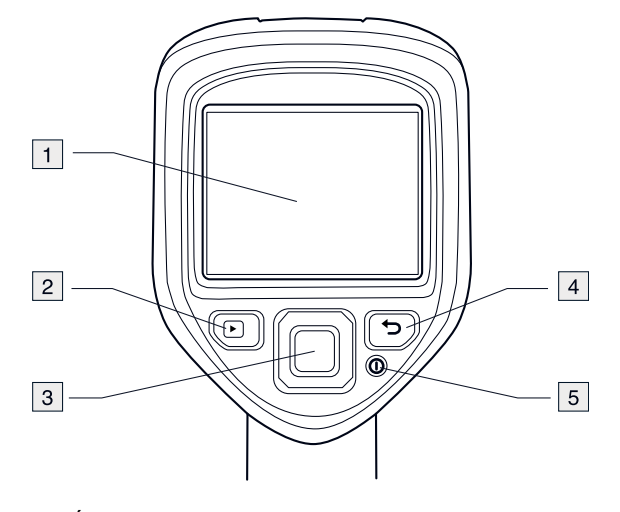

- 1. Écran de la caméra.
- 2. Bouton Archive **D**. Fonction :
  - Permet d'ouvrir les images archivées.
- 3. Pavé de navigation. Fonction :
  - Appuyez sur les touches gauche/droite ou haut/bas pour naviguer dans les menus, les sous-menus et les boîtes de dialogue.
  - · Appuyez au centre pour valider votre choix.
- 4. Bouton d'annulation ᠫ.

Fonction :

- Appuyez pour annuler votre choix.
- Appuyez pour revenir au menu.
- 5. Bouton Marche/Arrêt Fonction :
  - Appuyez sur le bouton **O** pour allumer la caméra.

  - Maintenez le bouton O enfoncé pendant plus de 10 secondes pour désactiver la caméra.

## 6.3 Connecteurs

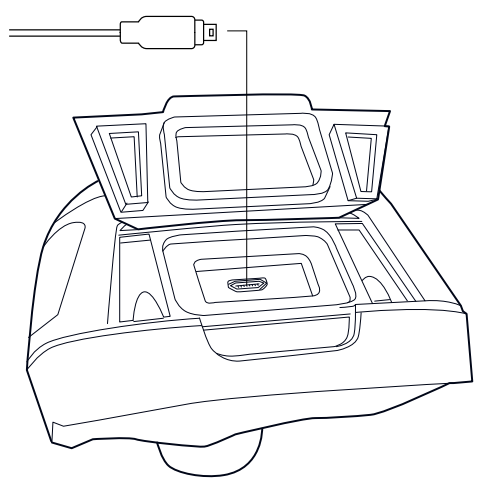

Les fonctions de ce connecteur USB mini-B sont les suivantes :

- Chargement de la batterie à l'aide du câble d'alimentation FLIR.
- Chargement de la batterie à l'aide d'un câble USB connecté à un ordinateur.

**Note** Charger la caméra à l'aide d'un câble USB connecté à un ordinateur prend *considérablement* plus de temps qu'avec un câble d'alimentation FLIR ou un chargeur autonome FLIR.

• Déplacement des images de la caméra vers un ordinateur pour effectuer une analyse approfondie dans FLIR Tools.

Note Installez FLIR Tools sur votre ordinateur avant de déplacer les images.

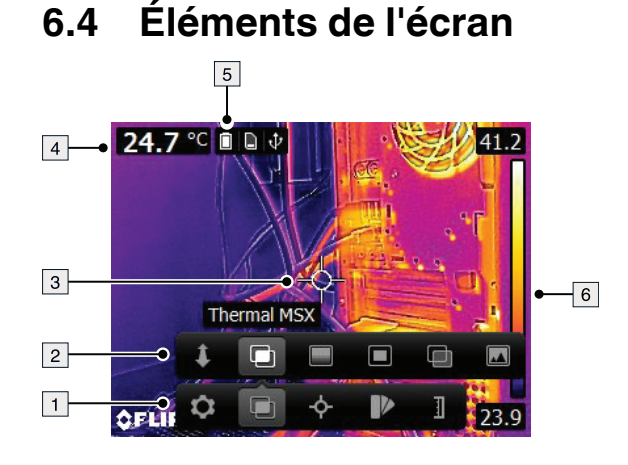

- 1. Barre d'outils du menu principal.
- 2. Barre d'outils du sous-menu.
- 3. Point de mesure.
- 4. Tableau de résultats.
- 5. Icônes d'état.
- 6. Échelle de température.

# Fonctionnement

# 7.1 Chargement de la batterie

## VARNING

Assurez-vous d'avoir la prise de courant à proximité de l'équipement pour faciliter son accès.

## 7.1.1 Chargement de la batterie à l'aide du câble d'alimentation FLIR

Procédez comme suit :

- 1. Branchez le câble d'alimentation sur une prise murale.
- 2. Branchez le câble d'alimentation au connecteur USB de la caméra.

Pour une batterie entièrement déchargée, le temps de chargement est de 2 heures.

## 7.1.2 Chargement de la batterie à l'aide du chargeur autonome FLIR.

Procédez comme suit :

- 1. Branchez le chargeur autonome sur une prise murale.
- 2. Retirez la batterie de la caméra.

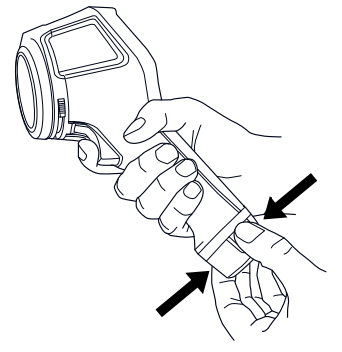

3. Placez la batterie dans le chargeur autonome.

#### 

- Pour une batterie entièrement déchargée, le temps de chargement est de 2 heures.
- Lorsque la batterie est en cours de chargement, la DEL bleue clignote.
- Lorsque la batterie est chargée, la DEL bleue ne clignote plus.

## 7.1.3 Chargement de la batterie à l'aide d'un câble USB

Procédez comme suit :

1. Branchez la caméra à l'ordinateur à l'aide d'un câble USB.

#### 

- Pour que la caméra se charge, l'ordinateur doit être allumé.
- Charger la caméra à l'aide d'un câble USB connecté à un ordinateur prend *considérablement* plus de temps qu'avec un câble d'alimentation FLIR ou un chargeur autonome FLIR.

# 7.2 Allumer et éteindre la caméra

• Appuyez sur le bouton O pour allumer la caméra.

- Maintenez le bouton O enfoncé pendant moins de 5 secondes pour mettre la caméra en veille. La caméra s'éteindra automatiquement au bout de 48 heures.
- Maintenez le bouton O enfoncé pendant plus de 10 secondes pour désactiver la caméra.

## 7.3 Sauvegarde d'une image

Vous pouvez enregistrer plusieurs images dans la mémoire interne de la caméra.

Vous pouvez stocker environ 500 images dans la mémoire interne de la caméra.

La convention d'appellation des images est *FLIRxxxx.jpg*, où *xxxx* est un compteur unique.

Procédez comme suit :

1. Pour enregistrer une image, appuyez sur le déclencheur.

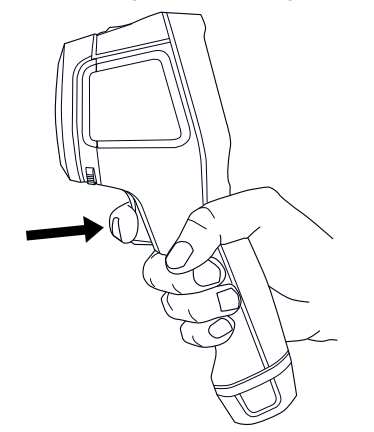

## 7.4 Rappel d'une image

Lorsque vous enregistrez une image, elle est stockée dans la mémoire interne de la caméra. Pour afficher une nouvelle fois l'image, vous pouvez la rappeler depuis la mémoire interne de la caméra.

Procédez comme suit :

- 1. Appuyez sur le bouton Archive
- 2. Appuyez sur les boutons droite/gauche ou haut/bas du pavé de navigation pour sélectionner l'image que vous souhaitez afficher.
- 3. Appuyez au centre du pavé de navigation pour afficher l'image sélectionnée.
- 4. Pour retourner au mode direct, appuyez plusieurs fois sur le bouton Annuler Dou

appuyez sur le bouton Archive 🕨.

# 7.5 Suppression d'une image

Vous pouvez supprimer une ou plusieurs images de la mémoire interne de la caméra.

Procédez comme suit :

- 1. Appuyez sur le bouton Archive D.
- 2. Appuyez sur les boutons droite/gauche ou haut/bas du pavé de navigation pour sélectionner l'image que vous souhaitez afficher.
- 3. Appuyez au centre du pavé de navigation pour afficher l'image sélectionnée.
- 4. Appuyez au centre du pavé de navigation. Une barre d'outils s'affiche à l'écran.
- 5. Dans la barre d'outils, sélectionnez Supprimer

7

## 7.6 Suppression de toutes les images

Vous pouvez supprimer toutes les images de la mémoire interne de la caméra.

Procédez comme suit :

- 1. Appuyez au centre du pavé de navigation. Une barre d'outils s'affiche à l'écran.
- 2. Dans la barre d'outils, sélectionnez *Options* . Une boîte de dialogue s'affiche à l'écran.
- 3. Dans la boîte de dialogue, sélectionnez *Configuration du périphérique*. Une boîte de dialogue s'affiche à l'écran.
- 4. Dans la boîte de dialogue, sélectionnez *Réinitialiser*. Une boîte de dialogue s'affiche à l'écran.
- 5. Dans la boîte de dialogue, sélectionnez Supprimer toutes les images.

# 7.7 Mesure de la température à l'aide d'un repère

Vous pouvez mesurer la température à l'aide d'un point de mesure. Il affichera à l'écran la température mesurée à son emplacement.

Procédez comme suit :

- 1. Appuyez au centre du pavé de navigation. Une barre d'outils s'affiche à l'écran.
- 2. Dans la barre d'outils, sélectionnez *Mesures* 💁. Une barre d'outils s'affiche à l'écran.
- Dans la barre d'outils, sélectionnez *Point central* La température relevée à l'emplacement du point de mesure sera désormais affichée dans le coin supérieur gauche de l'écran.

# 7.8 Mesurer la température la plus élevée d'une zone donnée

Vous pouvez mesurer la température la plus élevée d'une zone donnée. Un point de mesure mobile indiquant la température la plus élevée apparaîtra sur l'écran.

Procédez comme suit :

- 1. Appuyez au centre du pavé de navigation. Une barre d'outils s'affiche à l'écran.
- 2. Dans la barre d'outils, sélectionnez *Mesures* . Une barre d'outils s'affiche à l'écran.
- 3. Dans la barre d'outils, sélectionnez Hot spot 🏙.

# 7.9 Mesurer la température la plus basse d'une zone donnée

Vous pouvez mesurer la température la plus basse d'une zone donnée. Un point de mesure mobile indiquant la température la plus basse apparaîtra sur l'écran.

Procédez comme suit :

- 1. Appuyez au centre du pavé de navigation. Une barre d'outils s'affiche à l'écran.
- 2. Dans la barre d'outils, sélectionnez *Mesures* 💁. Une barre d'outils s'affiche à l'écran.
- 3. Dans la barre d'outils, sélectionnez Cold spot

# 7.10 Masquer les outils de mesure

Procédez comme suit :

- 1. Appuyez au centre du pavé de navigation. Une barre d'outils s'affiche à l'écran.
- 2. Dans la barre d'outils, sélectionnez *Mesures* 💁. Un<u>e b</u>arre d'outils s'affiche à l'écran.
- 3. Dans la barre d'outils, sélectionnez Aucune mesure

# 7.11 Modification de la palette de couleurs

Vous pouvez modifier la palette de couleurs que la caméra utilise pour afficher différentes températures. L'utilisation d'une palette différente peut simplifier l'analyse d'une image.

Procédez comme suit :

- 1. Appuyez au centre du pavé de navigation. Une barre d'outils s'affiche à l'écran.
- 2. Dans la barre d'outils, sélectionnez *Couleur* **D**. Une barre d'outils s'affiche à l'écran.
- 3. Dans la barre d'outils, sélectionnez une nouvelle palette de couleurs.

# 7.12 Utilisation des alarmes en couleur

En utilisant des alarmes couleurs (isothermes), il est très facile de détecter les anomalies dans une image infrarouge. La commande isotherme applique une couleur contrastée à tous les pixels avec une température supérieure ou inférieure au niveau de température défini.

Le tableau suivant explique les différentes alarmes couleurs (isothermes).

Procédez comme suit :

- 1. Appuyez au centre du pavé de navigation. Une barre d'outils s'affiche à l'écran.
- 2. Dans la barre d'outils, sélectionnez *Couleur* **D**. Une barre d'outils s'affiche à l'écran.

- 3. Dans la barre d'outils, sélectionnez le type d'alarme :
  - Sous le seuil d'alarme 📑
  - Au-dessus du seuil d'alarme 👫
- 4. Appuyez au centre du pavé de navigation. La température de seuil s'affiche en bas de l'écran.
- Pour modifier la température de seuil, utilisez les boutons haut/bas du pavé de navigation.

# 7.13 Modification du mode d'image

La caméra peut fonctionner avec cinq modes d'image différents :

 MSX (Multi Spectral Dynamic Imaging) : la caméra affiche des images en infrarouge sur lesquelles les contours des objets sont améliorés.

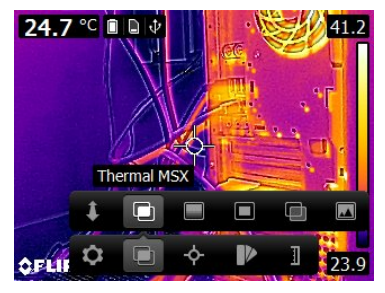

• Thermique : la caméra affiche une image entièrement thermique.

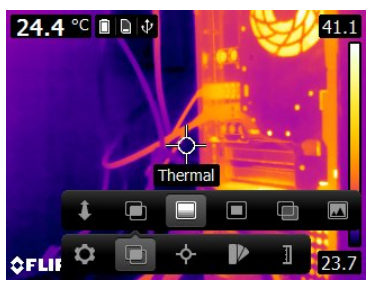

• *PiP (Picture in Picture)*: la caméra affiche un cadre d'image infrarouge superposé à l'image numérique.

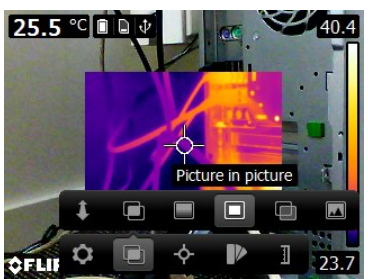

 Fusion thermique : la caméra affiche une image superposée qui utilise une combinaison de pixels en infrarouge et de pixels de photo numérique. Le niveau de mixage peut être ajusté.

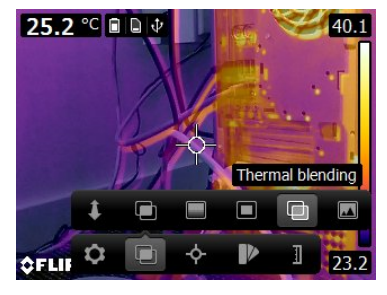

Caméra numérique : la caméra affiche une image entièrement thermique.

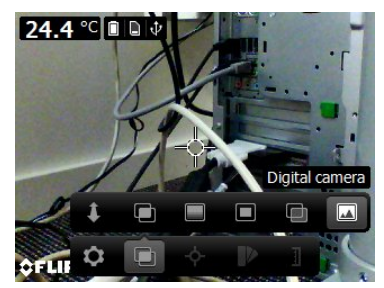

Pour afficher une bonne fusion d'image (modes *MSX*, *Picture-in-picture* et *Fusion thermique*), la caméra doit effectuer des ajustements afin de compenser la légère différence de position entre l'objectif de la caméra numérique et l'objectif infrarouge. Pour ajuster l'image avec précision, la caméra a besoin de la distance d'alignement (distance par rapport à l'objet).

Procédez comme suit :

- 1. Appuyez au centre du pavé de navigation. Une barre d'outils s'affiche à l'écran.
- 2. Dans la barre d'outils, sélectionnez *Mode de l'image* . Une barre d'outils s'affiche à l'écran.
- 3. Dans la barre d'outils, sélectionnez l'un des éléments suivants :
  - MSX 🕒 .
  - Thermique
  - Picture-in-picture
  - Fusion thermique . Une boîte de dialogue s'affiche pour vous permettre de sélectionner le niveau de mixage.
  - Caméra numérique 🗖.
- 4. Si vous avez sélectionné le mode *MSX*, *Picture-in-picture* ou *Fusion thermique*, définissez également la distance par rapport à l'objet de la manière suivante :
  - Dans la barre d'outils *Image mode*, sélectionnez *Distance d'alignement* . Une boîte de dialogue s'affiche alors.
  - Dans la boîte de dialogue, sélectionnez la distance par rapport à l'objet.

## 7.14 Modification du mode d'échelle de température

Selon le modèle, la caméra peut fonctionner sous différents modes d'échelle de température :

- Mode Auto : en mode Auto, la caméra fait l'objet d'un réglage automatique permanent, de manière à optimiser le contraste et la luminosité.
- Mode *Manuel* : ce mode permet de régler manuellement la plage et le niveau de température.

Procédez comme suit :

- 1. Appuyez au centre du pavé de navigation. Une barre d'outils s'affiche à l'écran.
- 2. Dans la barre d'outils, sélectionnez *Temperature scale* . Une barre d'outils s'affiche à l'écran.
- 3. Dans la barre d'outils, sélectionnez l'un des éléments suivants :
  - Auto 💵
  - Manuel 💷
- 4. Pour modifier la plage et le niveau de température en mode *Manuel*, procédez comme suit :
  - Appuyez sur les boutons droite/gauche du pavé de navigation pour sélectionner (surbrillance) la température maximale et/ou minimale.
  - Utilisez les boutons haut/bas du pavé de navigation pour modifier la valeur de la température mise en surbrillance.

## 7.14.1 Utilisation du mode Manuel

## 7.14.1.1 Exemple 1

Voici deux images infrarouges d'un bâtiment. Dans l'image de gauche, capturée avec les réglages automatiques, le gain important de température entre le ciel clair et le bâtiment chauffé ne permet pas facilement de faire une analyse correcte. Vous pouvez analyser le bâtiment plus en détail si vous modifiez l'échelle de température pour appliquer des valeurs proches de la température du bâtiment.

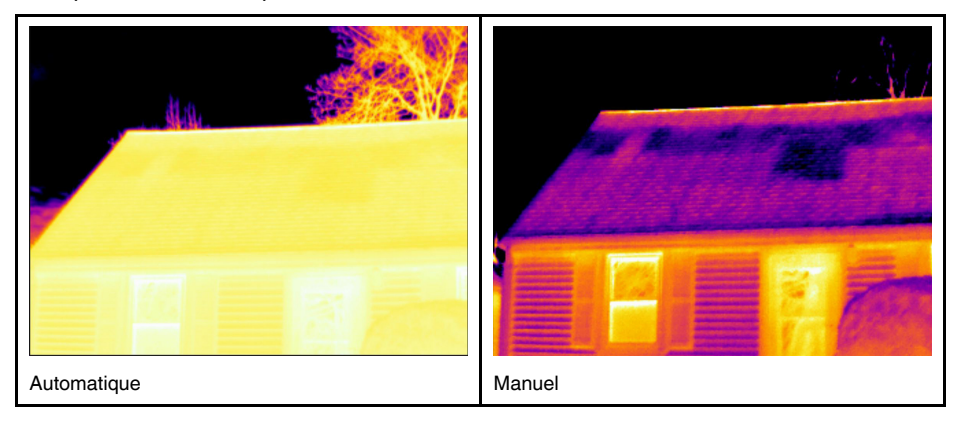

## 7.14.1.2 Exemple 2

Voici deux images infrarouges d'un isolateur de ligne électrique. Afin de faciliter l'analyse des variations de température dans l'isolateur, l'échelle de température dans l'image de droite a été modifiée de façon à appliquer des valeurs proches de la température de l'isolateur.

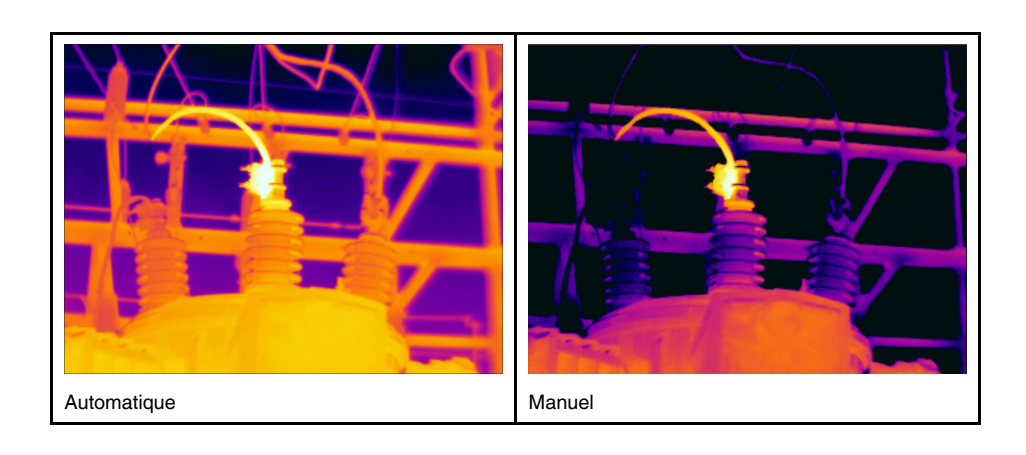

# 7.15 Modification de la plage de température de la caméra

La caméra est étalonnée pour différentes plages de température. Les options possibles de plages de température dépendent du modèle de caméra.

Pour des mesures de température précises, vous devez modifier l'option *Plage de température caméra* en fonction de la température attendue pour l'objet que vous inspectez.

Note Pour plus d'informations, reportez-vous à 13 À propos de l'étalonnage, page 40.

Procédez comme suit :

- 1. Appuyez sur le pavé de navigation pour afficher les menus.
- Sélectionnez <sup>(Q)</sup> (Options) et appuyez sur le pavé de navigation. Le menu Options s'affiche.
- 3. Sélectionnez *Plage de température caméra* et appuyez sur le pavé de navigation. Une boîte de dialogue s'affiche.
- 4. Sélectionnez la plage de température adaptée et appuyez sur le pavé de navigation.

# 7.16 Déterminer l'émissivité comme propriété de surface

Pour obtenir des valeurs de température précises, vous devez configurer la caméra de manière à ce qu'elle détecte le type de surface à mesurer. Vous pouvez choisir parmi les propriétés de surfaces suivantes :

- Mat.
- Semi-mat.
- Semi brillant.

Pour plus d'informations sur l'émissivité, reportez-vous à la section 12 *Techniques de mesure thermographique*, page 35.

Procédez comme suit :

- 1. Appuyez au centre du pavé de navigation. Une barre d'outils s'affiche à l'écran.
- Dans la barre d'outils, sélectionnez Options . Une boîte de dialogue s'affiche à l'écran.
- 3. Dans la boîte de dialogue, sélectionnez *Paramètres de mesure*. Une boîte de dialogue s'affiche à l'écran.
- 4. Dans la boîte de dialogue, sélectionnez *Emissivité*. Une boîte de dialogue s'affiche à l'écran.

- 5. Dans la boîte de dialogue, sélectionnez l'une des options suivantes :
  - Mat.
  - Semi-mat.
  - Semi brillant.

# 7.17 Déterminer l'émissivité comme matériau personnalisé

Au lieu de désigner une propriété de surface comme matte, semi-matte ou semi-brillante, vous pouvez choisir un matériau personnalisé à partir d'une liste de matériaux.

Pour plus d'informations sur l'émissivité, reportez-vous à la section 12 *Techniques de mesure thermographique*, page 35.

Procédez comme suit :

- 1. Appuyez au centre du pavé de navigation. Une barre d'outils s'affiche à l'écran.
- Dans la barre d'outils, sélectionnez Options . Une boîte de dialogue s'affiche à l'écran.
- 3. Dans la boîte de dialogue, sélectionnez *Paramètres de mesure*. Une boîte de dialogue s'affiche à l'écran.
- 4. Dans la boîte de dialogue, sélectionnez *Emissivité*. Une boîte de dialogue s'affiche à l'écran.
- Dans la boîte de dialogue, sélectionnez Matériel personnalisé. Une liste des matériaux existant s'affiche à l'écran.
- 6. Choisissez l'un des matériaux de la liste.

# 7.18 Modifier l'émissivité en tant que valeur personnalisée

Pour obtenir des mesures précises, vous pouvez définir l'émissivité au lieu de sélectionner une propriété de surface ou un matériau personnalisé. Vous devez également prendre en compte les facteurs d'émissivité et de réflexion et ne pas vous contenter de sélectionner une propriété de surface.

L'émissivité est une propriété qui indique la quantité de rayonnement provenant d'un objet (en opposition avec la réflexion). Une valeur faible indique qu'une grande partie de l'objet est réfléchie. Une valeur élevée montre que la partie réfléchie est moins importante.

Par exemple, l'émissivité de l'acier inoxydable poli est de 0,14, alors que celle d'un sol en PVC s'élève à 0,93.

Pour plus d'informations sur l'émissivité, reportez-vous à la section 12 *Techniques de mesure thermographique*, page 35.

Procédez comme suit :

- 1. Appuyez au centre du pavé de navigation. Une barre d'outils s'affiche à l'écran.
- Dans la barre d'outils, sélectionnez Options . Une boîte de dialogue s'affiche à l'écran.
- 3. Dans la boîte de dialogue, sélectionnez *Paramètres de mesure*. Une boîte de dialogue s'affiche à l'écran.
- 4. Dans la boîte de dialogue, sélectionnez *Emissivité*. Une boîte de dialogue s'affiche à l'écran.
- 5. Dans la boîte de dialogue, sélectionnez *Valeur personnalisée*. Une boîte de dialogue s'affiche alors, dans laquelle vous pouvez établir une valeur personnalisée.

# 7.19 Modification de la température apparente réfléchie

Ce paramètre permet de compenser le rayonnement réfléchi par l'objet. Si l'émissivité est faible et la température de l'objet est sensiblement différente de la température réfléchie, il est important de définir et de compenser correctement la température apparente réfléchie.

Pour plus d'informations sur la température apparente réfléchie, reportez-vous à la section 12 *Techniques de mesure thermographique*, page 35.

Procédez comme suit :

- 1. Appuyez au centre du pavé de navigation. Une barre d'outils s'affiche à l'écran.
- 2. Dans la barre d'outils, sélectionnez *Options* 2. Une boîte de dialogue s'affiche à l'écran.
- 3. Dans la boîte de dialogue, sélectionnez *Paramètres de mesure*. Une boîte de dialogue s'affiche à l'écran.
- 4. Dans la boîte de dialogue, sélectionnez *Température réfléchie*. Une boîte de dialogue s'affiche alors, dans laquelle vous pouvez établir une valeur.

## 7.20 Modification de la distance entre l'objet et la caméra

Pour mesurer la température avec précision, la caméra a besoin de connaître la distance qui la sépare de l'objet.

Procédez comme suit :

- 1. Appuyez au centre du pavé de navigation. Une barre d'outils s'affiche à l'écran.
- Dans la barre d'outils, sélectionnez Options . Une boîte de dialogue s'affiche à l'écran.
- Dans la boîte de dialogue, sélectionnez Paramètres de mesure. Une boîte de dialogue s'affiche à l'écran.
- 4. Dans la boîte de dialogue, sélectionnez *Distance*. Une boîte de dialogue s'affiche pour vous permettre de sélectionner une distance.

# 7.21 Correction de non-uniformité (NUC)

Une correction de non-uniformité est une correction de l'image effectuée par le logiciel de la caméra pour compenser les différentes sensibilités des éléments de détection et d'autres perturbations optiques et géométriques<sup>1</sup>.

La correction de non-uniformité doit être effectuée lorsque l'image produite est bruitée. L'image produite peut être bruitée lorsque la température ambiante varie (ex. : entre le jour et la nuit).

Pour effectuer une correction de non-uniformité, maintenez enfoncé le bouton Images ar-

chivées pendant au moins 2 secondes.

# 7.22 Configuration du Wi-Fi

Selon la configuration de votre caméra, vous pouvez connecter la caméra à un réseau local sans fil (WLAN) en utilisant le Wi-Fi, ou laisser la caméra fournir un accès Wi-Fi à un autre périphérique.

<sup>1.</sup> Définition de l'adoption internationale imminente de la norme DIN 54190-3 (analyse non destructive – test thermographique – Partie 3 : termes et définitions).

Vous pouvez connecter la caméra de deux façons différentes :

- Méthode la plus courante : configurer une connexion d'égal à égal (aussi appelée connexion homologue ou P2P). Cette méthode est essentiellement utilisée avec d'autres périphériques, tels qu'un iPhone ou un iPad.
- Méthode moins courante : connecter la caméra sur un réseau local sans fil (WLAN).

## 7.22.1 Configurer une connexion d'égal à égal (méthode la plus courante)

Procédez comme suit :

- 1. Appuyez au centre du pavé de navigation. Une barre d'outils s'affiche à l'écran.
- Dans la barre d'outils, sélectionnez Options . Une boîte de dialogue s'affiche à l'écran.
- Sélectionnez Configuration du périphérique et appuyez au centre du pavé de navigation.
- 4. Sélectionnez *Wi-Fi* et appuyez au centre du pavé de navigation.
- 5. Sélectionnez Partager et appuyez au centre du pavé de navigation.
- 6. (Étape facultative). Pour afficher et modifier des paramètres, sélectionnez *Options* et appuyez au centre du pavé de navigation.
  - Pour modifier le canal (le canal sur lequel la caméra émet), sélectionnez Canal et appuyez au centre du pavé de navigation.
  - Pour activer le WEP (algorithme de chiffrement), sélectionnez WEP et appuyez au centre du pavé de navigation. La case WEP est alors cochée.
  - Pour modifier le mot de passe WEP, sélectionnez Mot de passe et appuyez au centre du pavé de navigation.

**Note** Ces paramètres sont établis pour le réseau de votre caméra. Ils seront utilisés par le périphérique externe pour établir une connexion au réseau.

# 7.22.2 Connexion de la caméra à un réseau local sans fil (méthode moins courante)

Procédez comme suit :

- 1. Appuyez au centre du pavé de navigation. Une barre d'outils s'affiche à l'écran.
- 2. Dans la barre d'outils, sélectionnez *Options* . Une boîte de dialogue s'affiche à l'écran.
- 3. Sélectionnez *Configuration du périphérique* et appuyez au centre du pavé de navigation.
- 4. Sélectionnez Wi-Fi et appuyez au centre du pavé de navigation.
- 5. Sélectionnez Se connecter au réseau et appuyez au centre du pavé de navigation.
- 6. Pour afficher la liste des réseaux disponibles, sélectionnez *Réseaux* et appuyez au centre du pavé de navigation.
- Sélectionnez l'un des réseaux disponibles. Les réseaux protégés par mot de passe sont identifiés à l'aide d'une icône en forme de cadenas et vous devrez renseigner un mot de passe pour les utiliser.

**Note** Certains réseaux n'émettent pas leur présence. Pour vous connecter à un réseau de ce genre, sélectionnez *Ajouter un réseau...* et configurez manuellement tous les paramètres de ce réseau.

# 7.23 Modification des paramètres

De nombreux paramètres de la caméra peuvent être modifiés.

Procédez comme suit :

- 1. Appuyez au centre du pavé de navigation. Une barre d'outils s'affiche à l'écran.
- 2. Dans la barre d'outils, sélectionnez *Options* . Une boîte de dialogue s'affiche à l'écran.

3. Dans la boîte de dialogue, sélectionnez le paramètre que vous souhaitez modifier et utilisez le pavé de navigation pour afficher d'autres boîtes de dialogues.

Le menu Paramètres comprend les éléments suivants :

- Paramètres de mesure.
- Plage de température caméra.
- Options de sauvegarde.
- Configuration du périphérique.

### 7.23.1 Paramètres de mesure

- Emissivité.
- Température réfléchie.
- Distance.

### 7.23.2 Plage de température caméra

Pour des mesures de température précises, vous devez modifier l'option *Plage de température caméra* en fonction de la température attendue pour l'objet que vous inspectez.

Les options de plage de température disponibles dépendent du modèle de caméra. L'unité (°C ou °F) dépend de l'option Unité de température, voir la section 7.23.4 *Paramètres de l'appareil*, page 23.

### 7.23.3 Options d'enregistrement

 Sauv. autre photo num. : lorsque cette commande de menu est sélectionnée, la photographie numérique provenant de la caméra visible est sauvegardée sous forme d'image JPEG distincte. L'intégralité du champ de vision est alors enregistrée.

### 7.23.4 Paramètres de l'appareil

- Langue, heure et unités :
  - Langue.
  - Unité de température.
  - Unité de distance.
  - Date et heure.
  - Format de date et d'heure.
- Wi-Fi
  - Désactivé
  - Partager
  - Se connecter au réseau
    - Réseaux
- Réinitialiser :
  - Réinitialiser le mode caméra par défaut.
  - Réinit. les paramètres d'usine du périphérique.
  - Supprimer toutes les images.
- Arrêt automatique.
- Intensité de l'écran.
- Mode démonstration : cette commande du menu active un mode de la caméra qui affiche plusieurs images sans qu'aucune intervention de l'utilisateur ne soit nécessaire. Ce mode de fonctionnement est conçu pour des démonstrations ou lorsque la caméra est présentée en magasin.
  - Désactivé
  - Applications électriques
  - Applications de bâtiment

• *Camera information* : cette commande de menu permet d'afficher des informations relatives à la caméra telles que le modèle, le numéro de série et la version du logiciel. version.

# 7.24 Mise à jour de la caméra

Pour profiter des fonctionnalités de notre dernier micrologiciel de caméra, il est important que votre appareil soit à jour. Utilisez FLIR Tools pour mettre à jour votre caméra.

Procédez comme suit :

- 1. Démarrez FLIR Tools.
- 2. Démarrez la caméra.
- 3. Branchez la caméra à l'ordinateur à l'aide du câble USB.
- 4. Dans le menu Aide de FLIR Tools, cliquez sur Vérifier les mises à jour.
- 5. Suivez les instructions à l'écran.

# Schémas mécaniques

[Voir la page suivante]

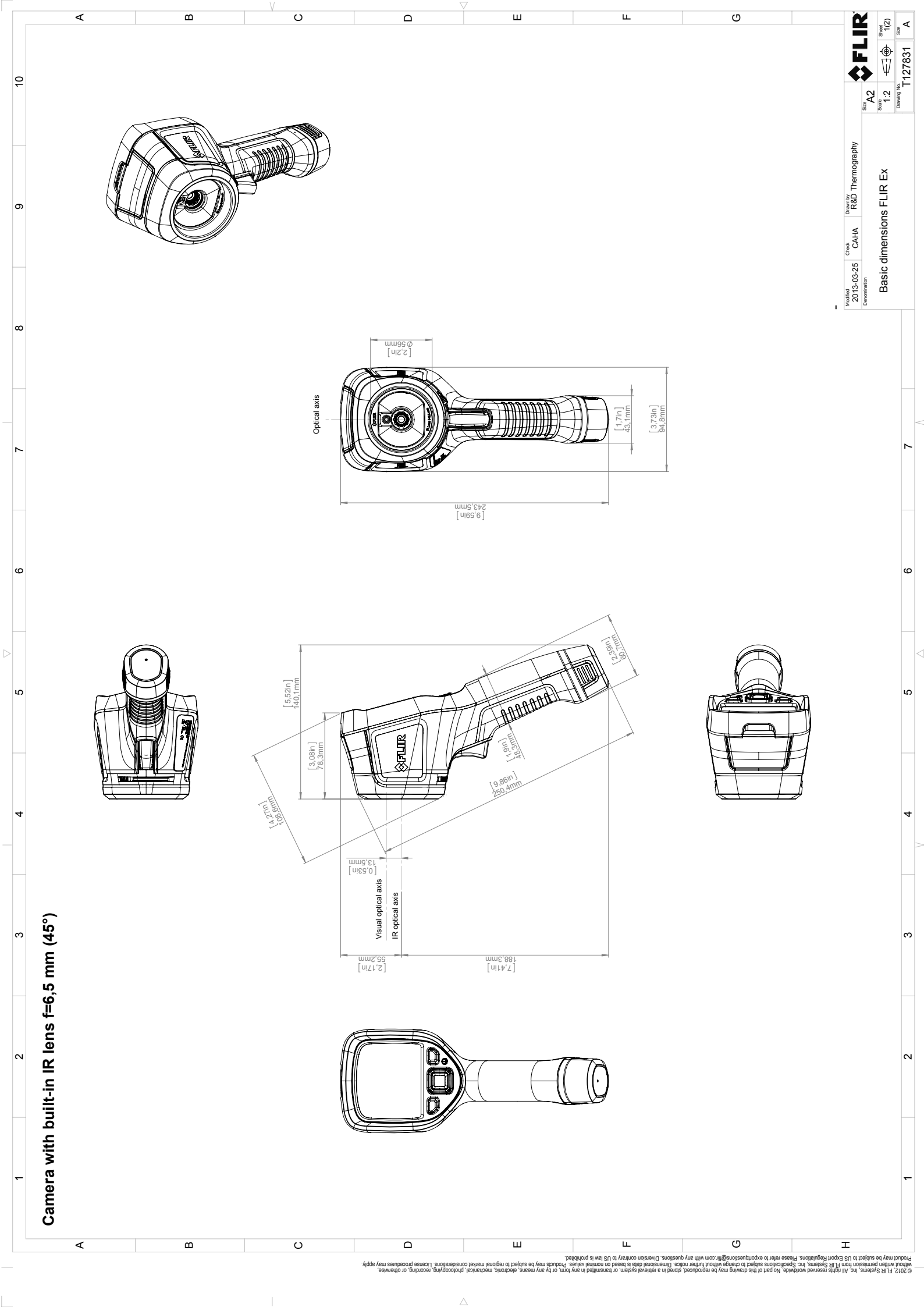

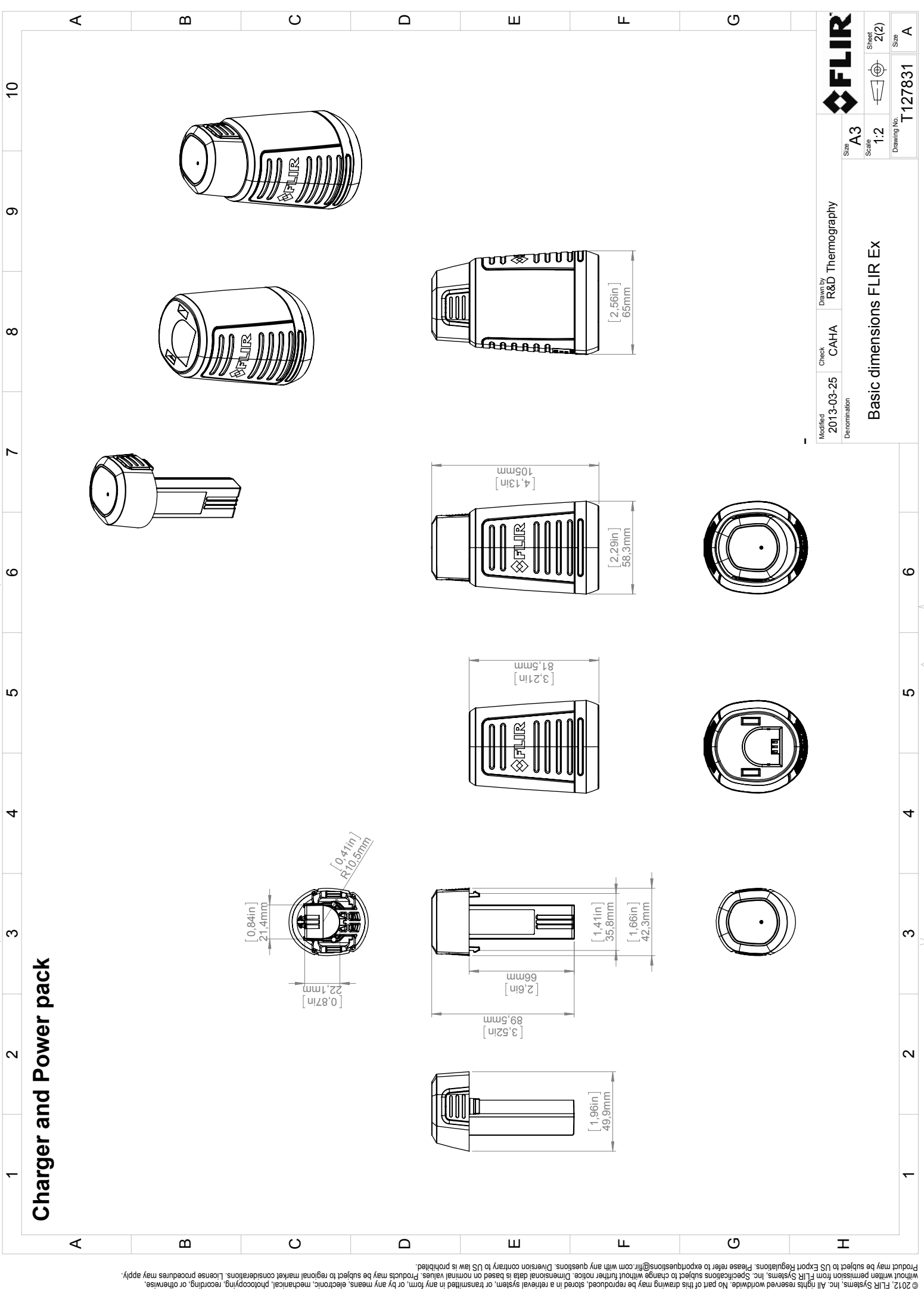

[Voir la page suivante]

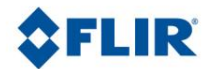

March 19, 2021 Täby, Sweden

AQ320224

## CE Declaration of Conformity – EU Declaration of Conformity

Product: FLIR EX- and EXxt series including E4, E5, E5xt, E6xt, E8xt

Name and address of the manufacturer: FLIR Systems AB PO Box 7376 SE-187 15 Täby, Sweden

This declaration of conformity is issued under the sole responsibility of the manufacturer. The object of the declaration: FLIR EX – and EXxt series (Product Model Name FLIR-E6390). The object of the declaration described above is in conformity with the relevant Union harmonisation legislation:

| Directives: |                              |                                                        |
|-------------|------------------------------|--------------------------------------------------------|
| Directive   | 2012/19/EU                   | Waste electrical and electric equipment                |
| Directive:  | 2011/65/EU                   | RoHS                                                   |
| Directive   | 2014/53/EU                   | Radio Equipment Directive (RED)                        |
| Directive   | 1999/519/EC                  | Limitation of exposure to electromagnetic fields (SAR) |
| Standards:  |                              |                                                        |
| Emission:   | EN 61000-6-3/A1:2011         | Electromagnetic Compability                            |
|             |                              | Generic standards – Emission                           |
| Immunity:   | EN 61000-6-2:2005            | Electromagnetic Compability                            |
|             |                              | Generic standards – Immunity                           |
| RoHS:       | EN 50581:2012                | Technical documentation                                |
| Radio:      | ETSI EN 300 328 v2.1.1       | Harmonized EN covering essential                       |
|             | ETSI EN 301 893 v2.1.1       | requirements of the R&TTE Directive                    |
| SAR:        | EN 62209-2 (30.03.2010)      | Human exposure Wireless                                |
|             | EN 50566:2013/AC:2014        | Compliance (30 MHz – 6 GHz)                            |
|             | 1999/519/EC (30.07.1999)     | Limitation (0 Hz to 300 GHz)                           |
| Safety:     | IEC 62368-1:2014 (2.Ed)/Cor. | 1:2015 and EN 62368-1:2014/AC:2015/A11:2017/AC:2017    |
|             |                              | Audio/video Information technology equipment           |

FLIR Systems AB Quality Assurance

ter Polon

Lea Dabiri Quality Manager

> PO Box 7376, SE-187 15 Täby Sweden [T] +46 8 753 25 00 [F] +46 8 753 23 64 www.flir.com

# Nettoyage de la caméra

# 10.1 Boîtier de caméra, câbles et autres pièces

Utilisez un de ces liquides :

Eau chaude

10

Détergent doux

Équipement :

Tissu doux

Procédez comme suit :

- 1. Trempez le tissu dans le liquide.
- 2. Essorez-le pour en éliminer l'excédent de liquide.
- 3. Nettoyez la pièce à l'aide du tissu.

#### 

N'appliquez pas de diluant ni tout autre liquide sur la caméra, les câbles ou autres éléments. Cela peut provoquer des dommages.

# 10.2 Objectif infrarouge

Utilisez un de ces liquides :

- Liquide de nettoyage d'objectifs vendu dans le commerce et contenant plus de 30 % d'alcool isopropylique.
- Alcool éthylique (éthanol) 96 % (C<sub>2</sub>H<sub>5</sub>OH).

Équipement :

Ouate

#### 

Si vous utilisez un chiffon pour nettoyer objectif, assurez-vous qu'il soit sec. N'utilisez pas de chiffon de nettoyage pour objectif avec les liquides répertoriés ci-dessus. Ces liquides risquent de déplacer la matière présente sur le chiffon de nettoyage, et cette matière risque d'avoir un effet indésirable sur la surface de l'objectif.

Procédez comme suit :

- 1. Imbibez le coton de liquide.
- 2. Essorez le coton pour en éliminer l'excédent de liquide.
- 3. Nettoyez l'objectif une seule fois et jetez le coton.

## VARNING

Lisez toutes les FDS (Fiches de données de sécurité) et les mises en garde présentes sur les récipients avant d'utiliser un liquide. Ces liquides peuvent être dangereux.

#### 

Nettoyez l'objectif infrarouge avec précaution. L'objectif est doté d'un revêtement anti-reflet fragile.
Ne nettoyez pas l'objectif infrarouge trop souvent. Cela peut endommager son revêtement anti-reflet.

# 11.1 Dégâts causés par l'humidité et l'eau

Il est souvent possible de détecter des dégâts dus à l'humidité et à l'infiltration d'eau dans une maison à l'aide d'une caméra infrarouge. Ceci est d'une partie dû au fait que la zone endommagée possède des propriétés de conduction thermique différentes et d'autre part, au fait qu'elle présente une capacité thermique distincte pour stocker la chaleur par rapport aux matériaux environnants.

De nombreux facteurs entrent en ligne de compte pour déterminer l'apparence des dégâts causés par l'humidité ou l'eau sur une caméra infrarouge.

Par exemple, le réchauffement et le refroidissement de ces composants s'effectuent à différentes vitesses selon le matériau et l'heure de la journée. Pour cette raison, il est important d'employer d'autres méthodes pour vérifier la présence de dégâts dus à l'humidité ou l'eau.

L'image ci-dessous illustre des dégâts des eaux étendus sur un mur externe où l'eau s'est infiltrée dans la façade extérieure en raison d'une mauvaise installation d'un rebord de fenêtre.

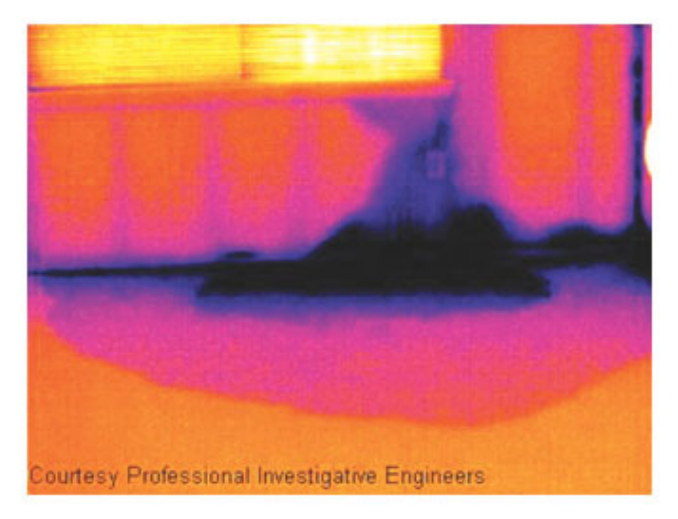

# 11.2 Contact défectueux dans la prise

Selon le type de raccord d'une prise, un fil mal branché peut provoquer une augmentation de la température locale. Cette augmentation de température est causée par la réduction de la zone de contact entre le point de raccord du fil entrant et la prise, et peut provoquer un feu électrique.

La structure d'une prise peut varier considérablement d'un fabricant à un autre. Pour cette raison, différents défauts d'une prise peuvent engendrer la même apparence type dans une image infrarouge.

Une augmentation de la température locale peut également provenir d'un mauvais contact entre le fil et la prise, ou d'une différence de charge.

L'image ci-dessous illustre le raccordement d'un câble à une prise où un mauvais contact a provoqué une augmentation de la température locale.

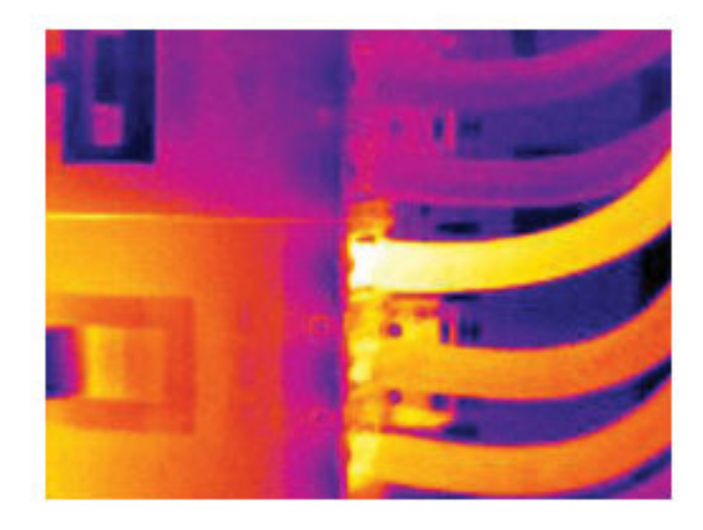

# 11.3 Prise oxydée

Selon le type de prise utilisé et l'environnement dans lequel cette dernière est installée, une oxydation peut se produire au niveau des surfaces de contact de la prise. Cette oxydation peut engendrer une augmentation de la résistance locale lors du chargement de la prise, visible dans une image infrarouge à mesure que la température locale augmente.

La structure d'une prise peut varier considérablement d'un fabricant à un autre. Pour cette raison, différents défauts d'une prise peuvent engendrer la même apparence type dans une image infrarouge.

Une augmentation de la température locale peut également provenir d'un mauvais contact entre un fil et la prise, ou d'une différence de charge.

L'image ci-dessus illustre une série de fusibles dont un présente une température élevée sur les surfaces de contact avec le porte-fusible. En raison du métal blanc du porte-fusible, l'augmentation de la température n'est pas visible sur ce dernier, contrairement au matériau en céramique du fusible.

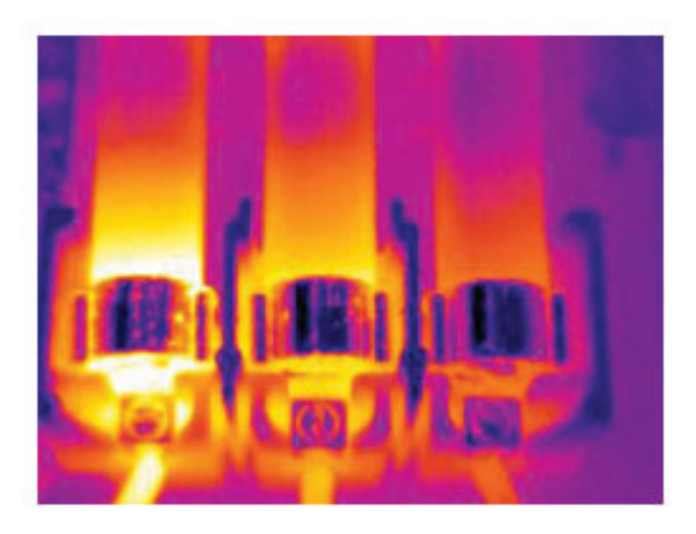

## 11.4 Défauts d'isolation

Des défauts d'isolation peuvent résulter d'une perte du volume d'isolation au fil du temps, laissant ainsi la cavité d'un mur à ossature partiellement vide.

Une caméra infrarouge vous permet de repérer ces défauts d'isolation car ils possèdent des propriétés de conduction thermique différentes par rapport aux parties correctement isolées, et/ou montrent clairement la zone d'infiltration de l'air dans l'ossature du bâtiment.

Lorsque vous inspectez un bâtiment, l'écart de température entre l'intérieur et l'extérieur doit être d'au moins 10 °C. Les poteaux, les canalisations d'eau, les poteaux en béton et autres composants similaires peuvent s'apparenter à un défaut d'isolation dans une image infrarouge. Des différences mineures peuvent également se produire naturellement.

Dans l'image ci-dessous, l'isolation de la charpente du toit est manquante. À cause de l'absence d'isolation, de l'air a pénétré dans la structure du toit, prenant ainsi une apparence caractéristique différente dans l'image infrarouge.

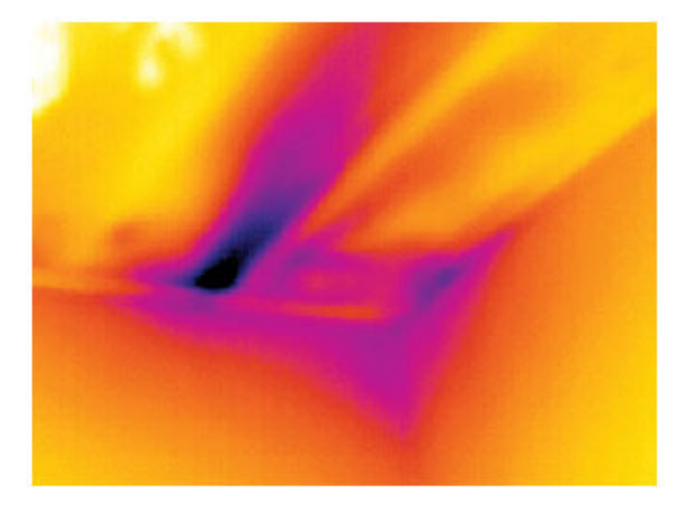

# 11.5 Courants d'air

Des courants d'air peuvent être observés sous les plinthes, autour des encadrements de portes et de fenêtres et au-dessus de la garniture du toit. Ce type de courant d'air est souvent visible avec une caméra infrarouge lorsqu'un flux d'air frais refroidit la surface environnante.

Lorsque vous recherchez des courants d'air dans une maison, une dépression doit exister dans cette dernière. Fermez l'ensemble des portes, des fenêtres et des conduits de ventilation, et actionnez le ventilateur de la cuisine pendant quelques instants avant de capturer les images infrarouges.

L'image infrarouge d'un courant d'air révèle souvent un motif de courant d'air type. Ce dernier apparaît clairement dans l'image ci-dessous.

En outre, rappelez-vous que les courants d'air peuvent être masqués par la chaleur émanant des circuits de chauffage du sol.

L'image ci-dessous illustre une trappe d'accès dont la mauvaise installation a engendré un fort courant d'air.

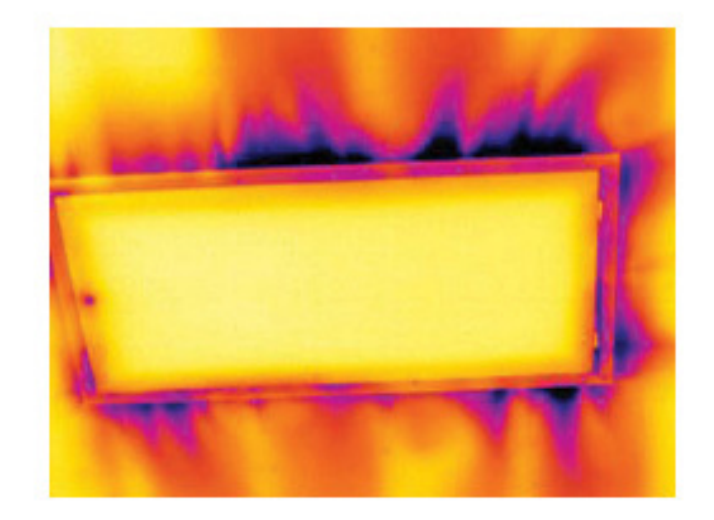

# 12.1 Introduction

La caméra infrarouge mesure et visualise le rayonnement infrarouge d'un objet. La caméra peut calculer et afficher cette température, car le rayonnement est une fonction de la température de surface des objets.

Cependant, le rayonnement mesuré par la caméra dépend non seulement de la température de l'objet, mais également de l'émissivité. Le rayonnement provenant du milieu environnant est également réfléchi dans l'objet. Le rayonnement émanant de l'objet et le rayonnement réfléchi sont également influencés par l'absorption de l'atmosphère.

Pour mesurer la température avec précision, il est donc nécessaire de compenser les effets des différentes sources de rayonnement. Cela est effectué automatiquement en ligne par la caméra. Les paramètres suivants relatifs à l'objet doivent cependant être fournis à la caméra :

- Émissivité de l'objet
- Température apparente réfléchie
- Distance entre l'objet et la caméra
- Humidité relative
- Température de l'atmosphère

# 12.2 Émissivité

L'émissivité étant le paramètre le plus important, elle doit être définie avec précision. Elle représente la mesure du rayonnement émis par un objet par rapport à celui émis par un corps noir parfait de même température.

Normalement, l'émissivité des matériaux des objets et des traitements de surface est comprise approximativement entre 0,1 et 0,95. Une surface très polie (miroir) a une émissivité inférieure à 0,1, alors qu'une surface oxydée ou peinte a une émissivité plus élevée. Les peintures à base d'huile, quelle que soit leur couleur dans le spectre visible, ont une émissivité supérieure à 0,9 dans l'infrarouge. La peau humaine a une émissivité comprise entre 0,97 et 0,98.

Les métaux non oxydés représentent un cas extrême d'opacité parfaite et de réflexivité élevée qui ne varient pas beaucoup avec la longueur d'onde. Par conséquent, l'émissivité des métaux est faible : elle n'augmente qu'avec la température. L'émissivité des objets non métalliques tend à être élevée et diminue avec la température.

## 12.2.1 Obtention de l'émissivité d'un échantillon

## 12.2.1.1 Étape 1 : Détermination de la température apparente réfléchie

L'une des deux méthodes suivantes permet de déterminer la température apparente réfléchie :

## 12.2.1.1.1 Méthode 1 : Méthode directe

Procédez comme suit :

 Rechercher des sources de réflexion possibles en tenant compte du fait que angle d'incidence = angle de réflexion (a = b).

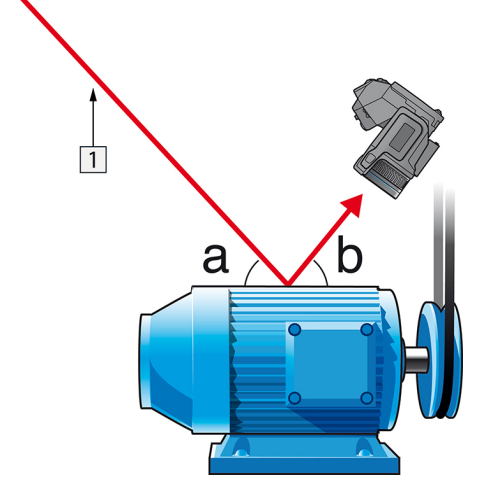

Figure 12.1 1 = Source de réflexion

2. Si la source de réflexion est un point, modifiez la source en l'obstruant avec une pièce de carton.

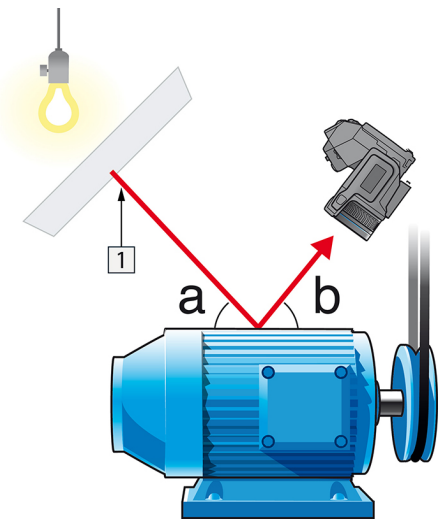

Figure 12.2 1 = Source de réflexion

- 3. Mesurez l'intensité de radiation (= température apparente) à partir de la source de réflexion en utilisant les paramètres suivants :
  - Émissivité : 1,0
  - D<sub>obj</sub>:0
  - Vous pouvez mesurer l'intensité de radiation à l'aide d'une des deux méthodes suivantes :

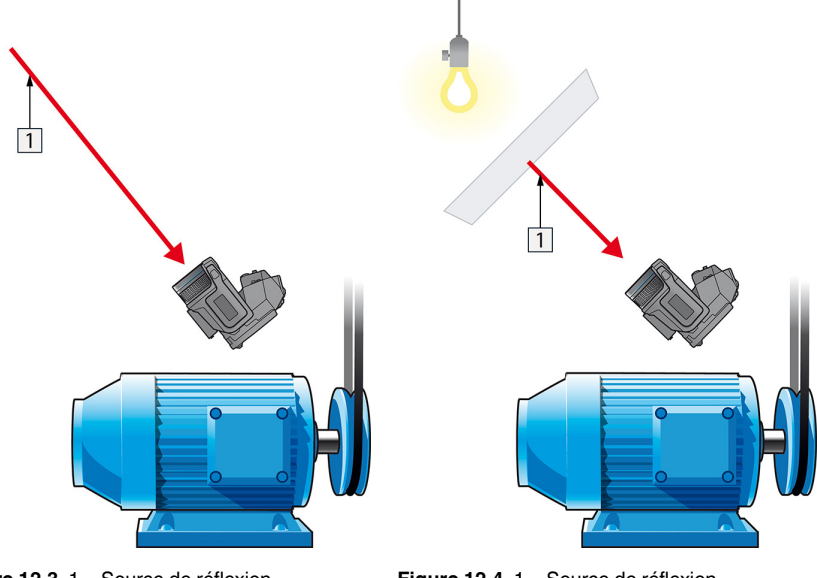

Figure 12.3 1 = Source de réflexion

Figure 12.4 1 = Source de réflexion

Vous ne pouvez pas utiliser un thermocouple pour mesurer la température apparente reflétée, parce qu'un thermocouple mesure la *température*, mais la température apparente est *l'intensité de rayonnement*.

12.2.1.1.2 Méthode 2 : Méthode par réflexion

Procédez comme suit :

- 1. Froissez un grand morceau de papier aluminium.
- 2. Défroissez-le et fixez-le à un morceau de carton de même taille.
- Placez ce morceau de carton en face de l'objet dont vous souhaitez mesurer la température. Assurez-vous que le côté couvert d'aluminium est bien orienté vers la caméra.
- 4. Définissez l'émissivité à 1.0.

 Mesurez la température apparente de la feuille d'aluminium et écrivez-la. La feuille en aluminium est un réfléchissant parfait, dont la température apparente égale la température apparente reflétée des environs.

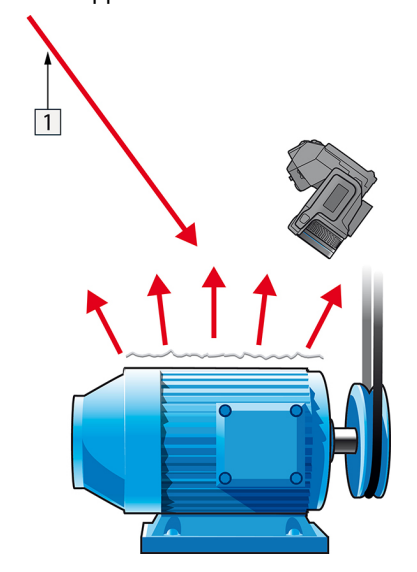

Figure 12.5 Mesure de la température apparente de la feuille d'aluminium.

### 12.2.1.2 Étape 2 : Détermination de l'émissivité

Procédez comme suit :

- 1. Sélectionnez un emplacement pour l'échantillon.
- Déterminez et définissez la température apparente réfléchie en fonction de la procédure précédente.
- 3. Fixez de la bande adhésive isolante à haute émissivité sur l'échantillon.
- 4. Chauffez l'échantillon à au moins 20 K au dessus de la température ambiante. Le chauffage doit être relativement homogène.
- 5. Effectuez la mise au point et ajustez automatiquement la caméra, puis figez l'image.
- 6. Ajustez les valeurs *Niveau* et *Gain* pour une meilleure luminosité et un meilleur contraste au niveau des images.
- Définissez l'émissivité de façon à ce qu'elle soit identique à celle de la bande adhésive (généralement 0,97).
- Mesurez la température de la bande adhésive en utilisant l'une des fonctions de mesures suivantes :
  - Isotherme (vous permet de déterminer la température et l'homogénéité du chauffage de l'échantillon)
  - Point (plus simple)
  - Boîte Moy.(adapté aux surfaces ayant une émissivité variable).
- 9. Notez la température.
- 10. Déplacez votre fonction de mesure vers la surface de l'échantillon.
- 11. Modifiez le paramètre d'émissivité jusqu'à ce que la température soit la même que celle obtenue lors de la précédente mesure.
- 12. Notez l'émissivité.

## Note

- Il faut éviter la convection forcée.
- Recherchez un environnement thermiquement stable qui ne génère pas de réflexion de points.
- Utilisez de la bande adhésive de haute qualité non transparent et à haute émissivité.
- Cette méthode part du principe que la température de votre bande adhésive et de la surface de l'échantillon sont identiques. Dans le cas contraire, vos mesures d'émissivité seront faussées.

# 12.3 Température apparente réfléchie

Ce paramètre permet de compenser le rayonnement réfléchi dans l'objet. Si l'émissivité est faible et la température de l'objet relativement éloignée de la température réfléchie, il est important de définir et de compenser correctement la température apparente réfléchie.

# 12.4 Distance

La distance correspond à la distance entre l'objet et l'objectif avant de la caméra. Ce paramètre permet de compenser les deux faits suivants :

- Le rayonnement de la cible est absorbé par l'atmosphère entre l'objet et la caméra.
- Le rayonnement de l'atmosphère elle-même vient s'ajouter aux rayonnements détectés par la caméra.

# 12.5 Humidité relative

La caméra peut également compenser la légère variation du facteur de transmission résultant de l'humidité relative de l'atmosphère. Pour permettre cette compensation, attribuez une valeur correcte à l'humidité relative. Pour les courtes distances et l'humidité normale, la valeur par défaut de l'humidité relative peut être conservée, soit 50 %.

# 12.6 Autres paramètres

En outre, certaines caméras et programmes d'analyse de FLIR Systems permettent de compenser les paramètres suivants :

- Température atmosphérique, *c'est-à-dire.* la température moyenne de l'atmosphère entre la caméra et la cible.
- Température optique externe, c'est-à-dire la température des objectifs ou fenêtres externes utilisé(e)s devant la caméra.
- Transmission d'optique externe, c'est-à-dire la transmission des objectifs ou fenêtres externes utilisé(e)s devant la caméra

# 13.1 Introduction

L'étalonnage d'une caméra thermique est une opération incontournable qui doit être réalisée avant la mesure des températures. L'étalonnage indique la relation entre le signal d'entrée et la quantité physique que l'utilisateur doit mesurer. Le terme « étalonnage » est toutefois fréquemment utilisé de façon abusive. En effet, des différences locales et nationales, mais aussi des problèmes de traduction, sont souvent source de confusion.

Une terminologie ambiguë peut déboucher sur des difficultés de communication et des traductions incorrectes, voire des mesures inexactes en raison de ces malentendus et, dans le pire des cas, des poursuites judiciaires.

# 13.2 Définition – qu'est–ce que l'étalonnage ?

L'International Bureau of Weights and Measures<sup>2</sup> définit *l'étalonnage*<sup>3</sup> de la manière suivante :

an operation that, under specified conditions, in a first step, establishes a relation between the quantity values with measurement uncertainties provided by measurement standards and corresponding indications with associated measurement uncertainties and, in a second step, uses this information to establish a relation for obtaining a measurement result from an indication.

L'étalonnage peut être exprimé sous différents formats, tels qu'une déclaration, une fonction, un diagramme d'étalonnage<sup>4</sup>, une courbe d'étalonnage<sup>5</sup>ou encore une table d 'étalonnage.

Le plus souvent, la première partie de la définition ci-dessus est souvent assimilée à l censemble de la « procédure d'étalonnage ». Toutefois, ce n'est pas (toujours) suffisant.

Concernant la procédure d'étalonnage des caméras thermiques, la première étape consiste à établir la relation entre le rayonnement émis (valeur de quantité) et le signal de sortie électrique (indication). Cette première étape du processus d'étalonnage garantit une réponse homogène lorsque la caméra est placée de façon prolongée face à une source de rayonnement.

Dans la mesure où la température de la source de rayonnement de référence est connue, la seconde étape permet de rapporter le signal d'émission obtenu (indication) à la température de la source de référence (résultat de la mesure). La seconde étape inclut la mesure de la dérive et la compensation.

Pour être précis, l'étalonnage des caméras thermiques ne doit pas être défini par la température. En effet, elles sont sensibles aux rayonnements infrarouges et, par conséquent, vous obtenez en premier lieu une correspondance de luminances, suivie d'une relation entre la luminance et la température. Pour les caméras bolométriques utilisées par les clients ne travaillant pas dans la recherche/développement, la luminance n'est pas exprimée et seule la température est fournie.

# 13.3 Étalonnage de la caméra par FLIR Systems

En l'absence d'étalonnage, une caméra infrarouge ne peut mesurer ni la luminance, ni la température. Chez FLIR Systems, l'étalonnage des caméras microbolométriques non refroidies avec une fonctionnalité de mesure se fait à la fois pendant les processus de

<sup>2.</sup> http://www.bipm.org/en/about-us/ [Retrieved 2017-01-31.]

<sup>3.</sup> http://jcgm.bipm.org/vim/en/2.39.html [Retrieved 2017-01-31.]

<sup>4.</sup> http://jcgm.bipm.org/vim/fr/4.30.html [Retrieved 2017-01-31.]

<sup>5.</sup> http://jcgm.bipm.org/vim/fr/4.31.html [Retrieved 2017-01-31.]

production et d'entretien. Les caméras refroidies avec détecteurs de photons sont souvent étalonnées par l'utilisateur avec un logiciel spécial. Ce type de logiciel permet également à l'utilisateur, en théorie, d'étalonner les caméras thermiques portatives non refroidies ordinaires. Toutefois, rares sont les utilisateurs qui en disposent, dans la mesure où il ne convient pas à la génération de rapports. Les appareils sans fonctionnalités de mesure qui sont utilisés exclusivement pour l'imagerie ne nécessitent pas d'étalonnage de la température. Cette distinction se retrouve parfois dans la terminologie utilisée pour les différents types d'appareils, les caméras infrarouges et thermiques étant opposées aux caméras thermographiques, ces dernières étant les seules à réaliser des mesures.

Les informations d'étalonnage, qu'elles soient obtenues par FLIR Systems ou l'utilisateur, sont représentées par des courbes d'étalonnage au moyen de fonctions mathématiques. Au fur et à mesure que l'intensité des radiations évolue en fonction de la température et de la distance entre l'objet mesuré et la caméra, différentes courbes sont générées pour différentes plages de température et des objectifs interchangeables.

# 13.4 Différences entre l'étalonnage par un utilisateur et celui réalisé directement par FLIR Systems

Tout d'abord, les sources de référence utilisées par FLIR Systems sont elles-mêmes étalonnées et traçables. Cela signifie que sur chaque site FLIR Systems procédant à l 'étalonnage, les sources sont contrôlées par une autorité nationale indépendante qui émet un certificat d'étalonnage de la caméra. Ce certificat prouve non seulement que l 'étalonnage a été réalisé par FLIR Systems, mais aussi qu'il repose sur des références elles-mêmes étalonnées. Certains utilisateurs possèdent, ou ont accès à des références accréditées, mais il s'agit uniquement d'une minorité des cas.

Mais ce n'est pas tout, car les procédures techniques sont différentes. Lors d'un étalonnage par l'utilisateur, le résultat tient rarement compte de la dérive. Par conséquent, les valeurs n'intègrent pas toujours la modification possible des sorties renvoyées par la caméra lorsque sa température interne varie, ce qui accroît l'incertitude. La compensation de la dérive s'appuie sur les données de chambres climatisées. Toutes les caméras FLIR Systems font l'objet d'une compensation de la dérive lors de la livraison initiale et lorsqu'elles sont étalonnées à nouveau par le service d'assistance clientèle de FLIR Systems.

# 13.5 Étalonnage, vérification et réglage

Un malentendu fréquent consiste à confondre *étalonnage* et *vérification* ou *réglage*. L 'étalonnage constitue bien la condition préalable à la *vérification*, qui en retour confirme que les conditions requises sont réunies. La vérification prouve de façon objective qu'un élément donné remplit certaines conditions. Pour parvenir à la vérification, les températures définies (rayonnements émis) des sources de référence étalonnées et traçables sont mesurées. Les résultats de la mesure, ce qui inclut la déviation, sont notés dans une table. Le certificat de vérification déclare que ces mesures sont conformes aux spécifications requises. Toutefois, des entreprises ou des organisations présentent ce certificat de vérification comme un « certificat d'étalonnage » à des fins commerciales.

Une vérification correcte, et par extension un étalonnage et/ou un second étalonnage, ne peut être réalisée que si un protocole validé est appliqué. Ce processus ne se limite pas à placer la caméra devant des corps noirs et à s'assurer que la sortie de la caméra (la mesure de température, par exemple) correspond à la table d'étalonnage de base. En effet, il est facile d'oublier qu'une caméra n'est pas sensible à la température, mais au rayonnement. De plus, une caméra est un système d'*imagerie* et non pas un simple capteur. Par conséquent, si la configuration optique autorisant la caméra à « collecter » la luminance est médiocre ou mal alignée, la « vérification » (ou l'étalonnage, ou encore le second étalonnage) n'a aucune valeur.

Par exemple, il est important de s'assurer que la distance entre le corps noir et la caméra, ainsi que le diamètre de la cavité de ce corps, sont choisis de façon à réduire la quantité de rayonnement parasite et l'effet de taille de source.

En résumé : un protocole validé doit se conformer aux lois physiques de *luminance*, et pas seulement à celles de température.

L'étalonnage constitue également une condition préalable pour le *réglage*. Le réglage correspond à l'ensemble des opérations réalisées sur un système de mesures, de telle façon que ce système fournisse les indications requises qui correspondent aux valeurs données de quantités à mesurer et provenant généralement de normes de mesure. De façon plus simple, le réglage est une manipulation permettant aux instruments de réaliser des mesures correctes en fonction de leurs spécifications. En langage courant, le terme « étalonnage » est souvent utilisé pour signifier « réglage » sur les appareils de mesure.

# 13.6 Correction de non–uniformité

Lorsque la caméra thermique affiche « Étalonnage... », elle opère un réglage en fonction de la déviation en réponse à chaque élément de détecteur (pixel). En thermographie, cela s'appelle une « correction de non-uniformité » (NUC). Il s'agit d'une actualisation d 'offset, et le gain reste inchangé.

La norme européenne EN 16714–3, Non-destructive Testing—Thermographic Testing— Part 3: Terms and Definitions, définit la correction de non–uniformité (ou NUC) comme une « correction de l'image effectuée par le logiciel de la caméra pour compenser les différentes sensibilités des éléments de détection et d'autres perturbations optiques et géométriques. »

Pendant la procédure de correction de non-uniformité (actualisation d'offset), un obturateur (indicateur interne) est placé dans le trajet optique et l'ensemble des éléments du détecteur sont exposés à la même quantité de rayonnement provenant de l'obturateur. Par conséquent, dans une situation idéale, ils devraient tous renvoyer le même signal en sortie. Cependant, chacun de ces éléments a sa propre réponse, ce qui fait que la sortie n'est pas homogène. Cette déviation par rapport au résultat idéal est calculée et utilisée procéder à une correction mathématique de l'image, ce qui revient à corriger le signal de rayonnement affiché. Certaines caméras ne disposent pas d'indicateur interne. Dans ce cas, l'actualisation de l'offset doit se faire manuellement au moyen de logiciels spéciaux et d'une source externe et homogène de rayonnement.

La procédure de correction de non-uniformité s'applique, par exemple, au démarrage, pendant le changement d'une plage de mesures ou lorsque la température de l'environnement change. Certaines caméras permettent à l'utilisateur de déclencher cette procédure manuellement, ce qui est pratique lorsqu'une mesure critique doit être réalisée avec aussi peu de perturbation de l'image que possible.

# 13.7 Réglage de l'image thermique (réglage thermique)

Certaines personnes parlent « d'étalonnage de l'image » lors du réglage du contraste thermique et de la luminosité de l'image pour faire ressortir des détails précis. Au cours de cette opération, l'intervalle de températures est défini de telle façon que l'ensemble des couleurs disponibles permet d'afficher uniquement (ou principalement) les températures de la région à examiner. Le terme exact de cette manipulation est « réglage de l'image thermique » ou « réglage thermique », ou encore, « optimisation de l'image thermique ». Vous devez passer en mode manuel pour cela, sinon la caméra définit

automatiquement les limites inférieures et supérieures de l'intervalle de température affiché en fonction des températures les plus froides et les plus chaudes de la scène.

# À propos de FLIR Systems

FLIR a été fondée en 1978 pour initier le développement de systèmes d'imagerie infrarouge hautes performances, et est le leader mondial de la conception, de la fabrication et de la commercialisation de caméras thermiques pour une grande variété d'applications commerciales, industrielles et gouvernementales. Aujourd'hui, FLIR Systems compte cinq grandes entreprises avec des réussites exceptionnelles dans le domaine de la technologie infrarouge depuis 1958 : une entreprise suédoise, AGEMA Infrared Systems (anciennement AGA Infrared Systems), trois entreprises américaines, Indigo Systems, FSI et Inframetrics et une entreprise française (Cedip).

Depuis 2007, FLIR Systems a fait l'acquisition de plusieurs entreprises à travers le monde, toutes expertes à l'international :

- NEOS (2019)
- Endeavor Robotics (2019)
- Aeryon Labs (2019)
- Seapilot (2018)
- Acyclica (2018)
- Prox Dynamics (2016)
- Point Grey Research (2016)
- DVTEL (2015)
- DigitalOptics (branche micro-optique) (2013)
- MARSS (2013)
- Traficon (2012)
- Aerius Photonics (2011)
- TackTick Marine Digital Instruments (2011)
- ICx Technologies (2010)
- Raymarine (2010)
- Directed Perception (2009)
- OmniTech Partners (2009)
- Salvador Imaging (2009)
- Ifara Tecnologías (2008)
- Extech Instruments (2007)

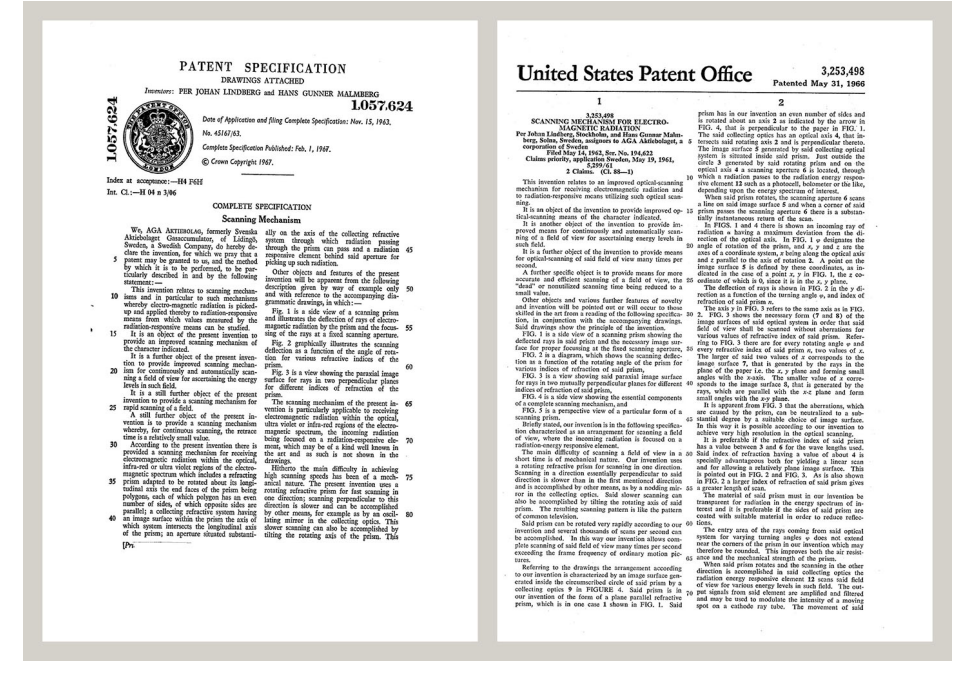

Figure 14.1 Documents brevetés du début des années 1960

FLIR Systems possède trois usines de fabrication aux États-Unis (à Portland dans l'Oregon, Boston dans le Massachusetts, Santa Barbara en Californie) et une en Suède (Stockholm). Depuis 2007, il existe également une usine de fabrication à Tallinn, en Estonie. Des bureaux de vente directs en Belgique, au Brésil, en Chine, en France, en Allemagne, en Grande-Bretagne, à Hong-Kong, en Italie, au Japon, en Corée, en Suède et aux États-Unis, ainsi qu'un réseau mondial d'agents et de distributeurs, accompagnent notre clientèle internationale.

FLIR Systems est à la pointe de l'innovation dans le secteur des caméras infrarouges. Nous anticipons la demande du marché en améliorant constamment nos caméras existantes et en développant de nouvelles. La société fut la première à développer une caméra portable fonctionnant sur batterie et destinée aux inspections industrielles, ainsi qu'une caméra infrarouge non refroidie, entre autres.

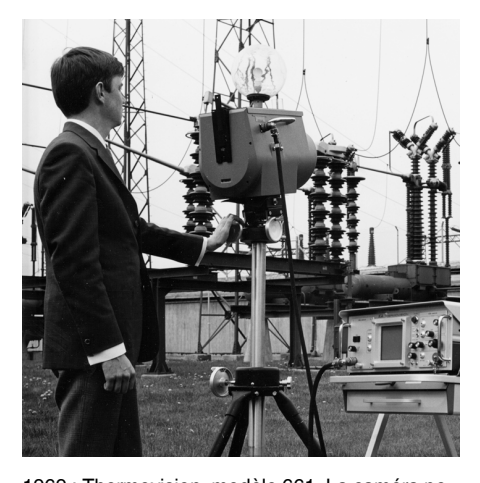

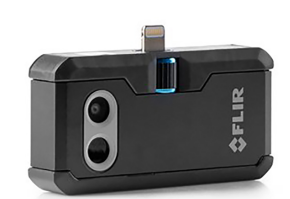

2015 : l'accessoire FLIR One pour iPhone et téléphones mobiles Android. Poids : 36 g.

1969 : Thermovision, modèle 661. La caméra pesait environ 25 kg, l'oscilloscope 20 kg et le trépied 15 kg. L'opérateur avait également besoin d'un groupe électrogène de 220 VCA et d'un récipient de 10 L d'azote liquide. Sur la gauche de l'oscilloscope se trouve l'accessoire Polaroid (6 kg).

FLIR Systems fabrique tous les composants électroniques et mécaniques essentiels de ses caméras. De la conception et la fabrication du détecteur jusqu'aux tests finaux et à l'étalonnage, en passant par les objectifs et l'électronique du système, toutes les étapes de production s'effectuent sur site et sont supervisées par nos propres ingénieurs. Nos spécialistes ont une parfaite maîtrise de la technologie infrarouge, ce qui permet de garantir une précision et une fiabilité totales de tous les principaux composants qu'abrite votre caméra infrarouge.

# 14.1 Bien plus qu'une simple caméra infrarouge

Chez FLIR Systems, nous savons que notre travail ne se limite pas à la fabrication de systèmes de caméras infrarouges, aussi performants soient-ils. La puissance de la combinaison logiciel-caméra de nos systèmes de caméra infrarouge permet de stimuler la productivité de tous leurs utilisateurs. Des logiciels spécialement conçus pour la maintenance conditionnelle, la recherche et le développement et la surveillance ont été développés en interne. La plupart des logiciels sont disponibles en plusieurs langues.

Nos caméras infrarouges sont fournies avec des accessoires pour que votre équipement puisse s'adapter aux applications infrarouges les plus pointues.

## 14.2 Communiquer notre savoir

Nos caméras sont conçues pour offrir un maximum de convivialité à leurs utilisateurs. Malgré tout, la thermographie est plus complexe que la simple manipulation d'une caméra. C'est pourquoi FLIR Systems a créé l'ITC (Infrared Training Center), un service de l'entreprise qui dispense une formation certifiée. En participant à nos cours de formation, vous pourrez réellement améliorer vos connaissances.

L'équipe de l'ITC se met également à votre disposition pour vous assister lorsque vous passez de la théorie à la pratique.

# 14.3 L'assistance clientèle

FLIR Systems gère un réseau international de services pour garantir le fonctionnement de votre caméra en toutes circonstances. En cas de problème, le service technique le plus proche mobilisera toutes ses ressources matérielles et intellectuelles pour résoudre l'incident le plus vite possible. Nul besoin de renvoyer votre caméra à l'autre bout du monde ou d'essayer de résoudre votre problème avec quelqu'un qui ne parle pas votre langue.

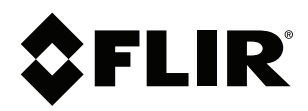

# Website http://www.flir.com

Customer support http://support.flir.com

## Copyright

© 2021, FLIR Systems, Inc. All rights reserved worldwide.

Disclaimer Specifications subject to change without further notice. Models and accessories subject to regional market considerations. License procedures may apply. Products described herein may be subject to US Export Regulations. Please refer to exportquestions@flir.com with any questions.

| Publ. No.: | T559828    |
|------------|------------|
| Release:   | AQ         |
| Commit:    | 75718      |
| Head:      | 75719      |
| Language:  | fr-FR      |
| Modified:  | 2021-04-15 |
| Formatted: | 2021-04-15 |